# Systémová příručka

Autor: Verze dokumentu: Poslední aktualizace:

Marek Klimša 1.0 8. ledna 2014

# Obsah

| 1. Nároky na systém, změny systémových součástí při instalaci | 3  |
|---------------------------------------------------------------|----|
| 1.1 Co je potřeba k provozu aplikace?                         | 3  |
| 1.2 Co všechno se bude při instalaci dít?                     | 3  |
|                                                               |    |
| 2.Instalace                                                   | 4  |
| 2.1 Automatické spuštění                                      | 4  |
| 2.2 Lokální instalace                                         | 5  |
| 2.3 Síťová instalace                                          | 9  |
| 3. Registrace produktu                                        | 12 |
| 3.1 Možnosti registrace                                       | 12 |
| 3.2 Průvodce registrací                                       | 13 |
| 3.3 Registrace přímým spojením (http)                         | 17 |
| 3.4 Registrace přímým spojením (tcp/ip)                       | 20 |
| 3.5 Registrace webovou službou                                | 20 |
| 3.6 Registrace e-mailem                                       | 25 |
| 3.7 Telefonická registrace                                    | 27 |
| 4. Aktualizace a odinstalace                                  | 30 |
| 4.1 Aktualizace produktu                                      | 30 |
| 4.2 Odinstalace aplikace                                      | 30 |

# 1. Nároky na systém, změny systémových součástí při instalaci

# 1.1 Co je potřeba k provozu aplikace?

Program **DAŇOVÁ JUDIKATURA** lze provozovat na každém běžném počítači s operačním systémem Microsoft Windows 2000 a vyšším.

Minimální konfigurace PC pro provozování:

- Procesor: Pentium III nebo AMD 1200+
- Paměť:128 MB RAM
- Místo na disku:cca 150 MB
- Systém: MS Windows 2000, XP, VISTA

Doporučená konfigurace PC pro provozování:

- Procesor: PIII/kompatibilní, 1GHz
- Paměť:512 MB
- Systém: MS Windows XP, VISTA

Tiskové možnosti jsou definovány systémem Windows.

Program **DAŇOVÁ JUDIKATURA** je určen k instalaci na jednu samostatnou stanici, nebo na jeden síťový server s přístupem pro definovaný počet uživatelů (1, 5, 10, 25, 50).

### 1.2 Co všechno se bude při instalaci dít?

Předtím, než se pustíte do samotné instalace, vás jistě bude zajímat, co všechno provede instalátor s vaším operačním systémem, jak to ovlivní vaši práci s počítačem, případně chod jiných aplikací.

Při instalaci programu bude v nabídce **Start / Programy** (případně Start / Všechny programy) vytvořena nabídka DAŇOVÁ JUDIKATURA. Do ní budou umístěni zástupci pro spuštění jak samotného programu, tak vyvolání nápovědy. Aplikace samotná (včetně modulů) bude umístěna na pevném disku v uživatelsky zvolené složce, standardně přednastavené na "C:\Program Files\ ATLAS consulting\DAŇOVÁ JUDIKATURA". Vzhledem k zápisu do složky Program Files (či jiné) a také změnám v registrech operačního systému doporučujeme, aby na operačních systémech s jádrem NT, tedy Windows NT, Windows 2000 či Windows XP byla instalace prováděna uživatelem s Administrátorským oprávněním, nejméně však členem skupiny Power User.

# 2. Instalace

# 2.1 Automatické spuštění

Pokud vložíme do mechaniky instalační CD a na počítači dosud DAŇOVÁ JUDIKATURA není instalována, nebo je instalována starší verze než ta na CD, objeví se dotaz, zda si přejeme aplikaci instalovat. Pokud se tak nestane, je na vašem počítači funkce automatického spuštění disků CD vypnutá.

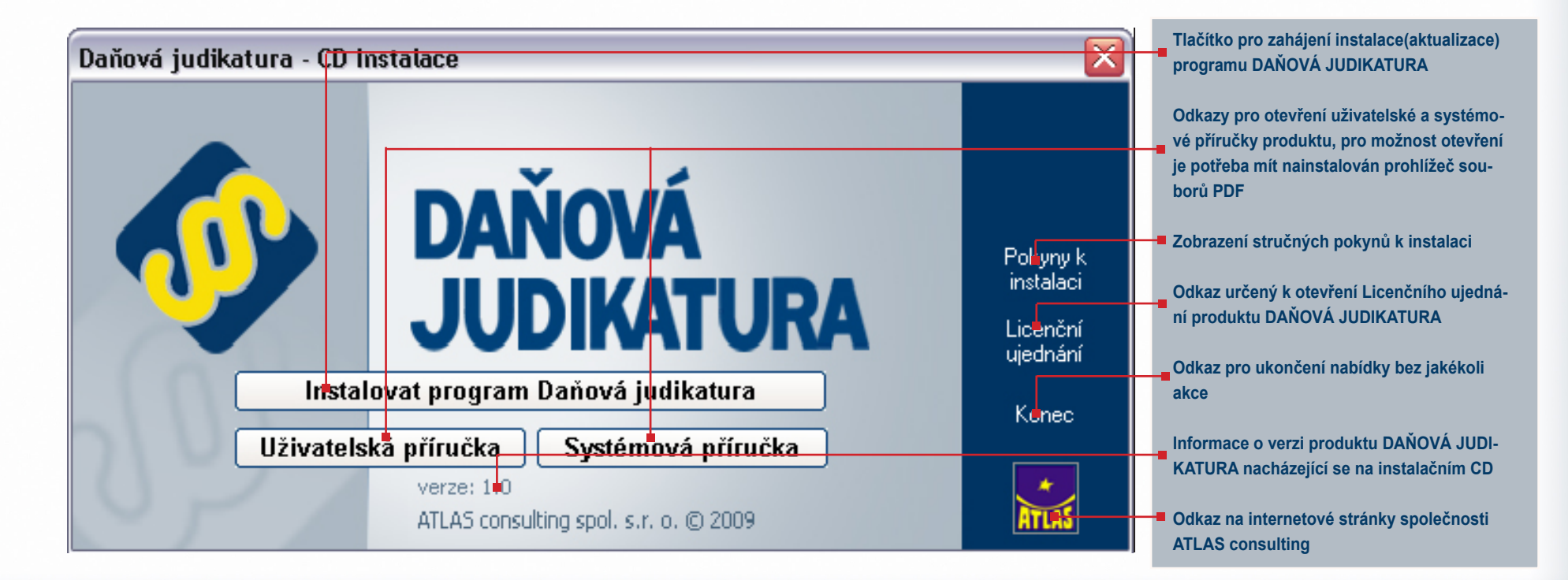

# 2.2 Lokální instalace

Instalace je proces, v jehož průběhu dojde ke zkopírování souborů z instalačního CD, potřebných pro provoz produktu na příslušném počítači, včetně vytvoření složky a zástupců v nabídce Start a přípravě aplikace na provoz. V průběhu následujících kroků je vyžadováno instalační CD. Délka instalace závisí zejména na rychlosti jednotky CD-ROM, ale také na celkové rychlosti PC. Přibližná doba trvání celého instalačního procesu je 1 – 5 minut.

### Spuštění instalace

Instalaci aplikace DAŇOVÁ JUDIKATURA můžeme snadno spustit po klepnutí na tlačítko **Instalovat program DAŇOVÁ JUDIKATURA** (viz předchozí kapitola), případně pomocí souboru setup.exe, nacházejícího se na instalačním CD. ("X:\Setup.exe", kde X označuje písmeno vaší CD-ROM jednotky).

### Průvodce instalací – začátek instalačního procesu

Ať už instalaci spouštíme jakýmkoli způsobem, spustí se **Průvodce instalací**, který vás provede následujícími kroky.

V prvním kroku nás instalační program seznámí s počátkem instalačního procesu, přičemž je doporučeno ukončit všechny běžící aplikace. Chcete-li instalaci přerušit a vrátit se k ní později, klepněte na tlačítko **Storno**, pro pokračování je určeno tlačítko **Další**. Po celou dobu instalace budete moci v Průvodci využít tlačítek *Další* a Zpět pro pohyb mezi jednotlivými kroky instalace. K dispozici je také tlačítko *Storno*, které vám umožní v případě potřeby Průvodce instalací přerušit.

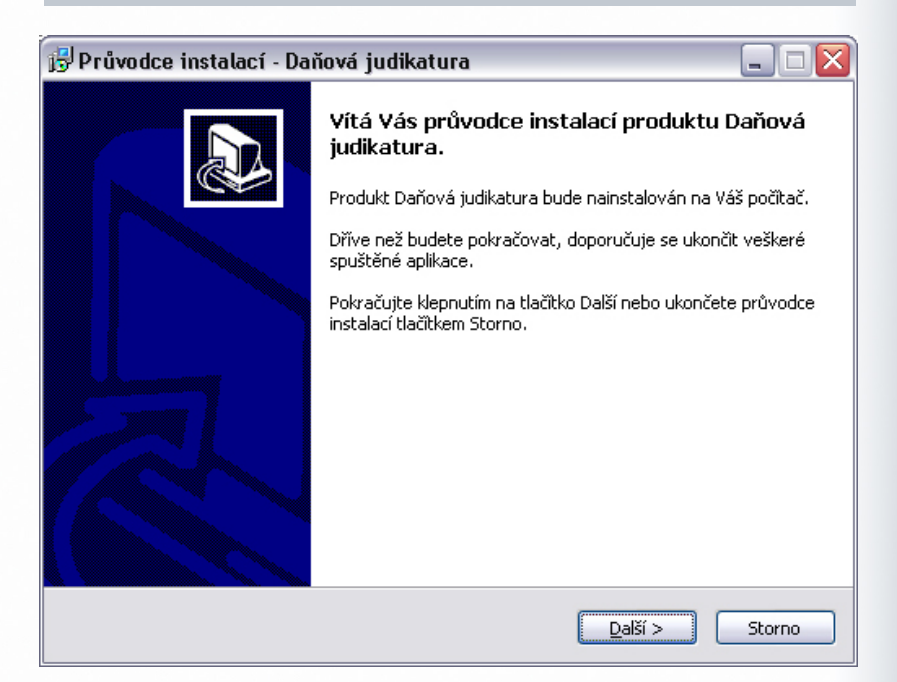

# Systémová příručka

# Licenční smlouva

V následujícím kroku jste Průvodcem instalací vyzváni k seznámení se s podmínkami Licenčního ujednání a k potvrzení souhlasu s jeho obsahem. Pokud nesouhlasíte s body tohoto Licenčního ujednání, není možné v instalaci pokračovat. Jakmile je označena volba **Souhlasím s podmínkami licenčního ujednání**, je Průvodcem zpřístupněno tlačítko **Další**, pomocí kterého můžete pokračovat k následujícímu kroku průvodce.

Před samotnou instalací věnujte, prosím, čas seznámení se s Licenčním ujednáním programového produktu DAŇOVÁ JUDIKATURA. Instalací software do vašeho PC stvrzujete souhlas se všemi body tohoto ujednání.

### Volba cílového adresáře

V dalším kroku je již vyžadována kontrola uživatelem a případné rozhodnutí, kam má být na pevný disk instalována aplikace **DAŇOVÁ JUDIKATURA**. Instalátor nabízí použití předdefinované cesty "C:\Program Files\ATLAS consulting\DAŇOVÁ JUDIKATURA\", která může být stiskem tlačítka **Procházet** změněna. Při výběru disku a cesty, kam má být aplikace instalována, ověřte prosím, zda se na tomto disku nachází dostatek volného místa k uskutečnění celé instalace. Je-li potřeba v tomto kroku instalaci přerušit, použijte tlačítko **Storno**, pro pokračování opět tlačítko **Další**.

| Licenční s<br>Dříve n<br>informa                    | smlouva<br>než budete pokračovat, přečtěte si prosím pozorně následující důležité<br>ace.                                                                                                    |     |
|-----------------------------------------------------|----------------------------------------------------------------------------------------------------|-----|
| Přečtět<br>aby ins                                  | te si prosím tuto licenční smlouvu. Musíte souhlasit s podmínkami této smlouvy,<br>italace mohla pokračovat.                                                                                                    |     |
|                                                     | LICENČNÍ PODMÍNKY                                                                                                    |     |
|                                                     | o převodu a využití práv<br>(dále jen "Licenční podmínky")                                                                                                    |     |
| mez                                                 | zi firmou ATLAS consulting spol. s r.o., IČ: 46578706 (dále jen<br>"Poskytovateľ")<br>a Uživatelem programového produktu (software) " <b>Daňová</b><br>Indikatura" (dála jan Bradukt")                                                                                                    | •   |
| <ul> <li>● 500</li> </ul>                           | hlasím s podmínkami licenční smlouvy                                                                                                    |     |
| <u>○ N</u> es                                       | souhlasim s podminkami licenčni smlouvy                                                                                                    |     |
|                                                     | < Zpět Další > Sto                                                                                                    | rno |
| 📳 Dathan day                                        |                                                                                                    |     |
| IS Pruvouc                                          | e instalaci - Dañová judikatura 📃 🔤                                                                                                    |     |
| <b>Zvolte cíl</b><br>Kam má                         | e instalaci - Dañová judikatura<br>lové umístění<br>á být produkt Daňová judikatura nainstalován?                                                                                                    |     |
| Zvolte cil<br>Kam må                                | e instalaci - Daňová judikatura                                                                                                    |     |
| Zvolte cíl<br>Kam má<br>Pokračí<br>Prochás          | e instalaci - Daňová judikatura                                                                                                    |     |
| Zvolte cíl<br>Kam má<br>Pokračí<br>Prochá<br>C:\Pro | e instalaci - Daňová judikatura                                                                                                    |     |
| Zvolte cil<br>Kam mä<br>Pokrači<br>Prochá<br>C:\Pro | e instalaci - Daňová judikatura     lové umístění     á být produkt Daňová judikatura nainstalován?     Průvodce nainstaluje produkt Daňová judikatura do následující složky.     ujte klepnutím na tlačitko Další. Chcete-li zvolit jinou složku, klepněte na tlačitko     zet.     gram Files\Atlas Consulting\Daňová judikatura     Procházet  ce vyžaduje nejméně 133,9 MB volného místa na disku. |     |

# Systémová příručka

# Volba typu instalace

Nyní v Průvodci instalací následuje volba typu instalace. Automaticky je vybrán typ **Lokální instalace**, který ponechte, a opět klikněte na tlačítko **Další**.

# Výběr složky v nabídce Start

Krok následující s sebou přináší možnost zvolit, jaká programová skupina bude pro program **DAŇOVÁ JUDIKATURA** vytvořena v nabídce **Start**. Z této programové skupiny bude po dokončení instalace možné produkt spouštět, zobrazit programovou nápovědu, případně produkt odinstalovat. Instalační program automaticky nabízí vytvoření skupiny s názvem **DAŇOVÁ JUDIKATURA** přímo do nabídky **Programy** (případně **Všechny programy**). Pokud nechcete, aby byla programová skupina vytvořena, máte možnost označit volbu **Nevytvářet složku v nabídce Start**. Pro potvrzení vaší volby a pokračování v Průvodci klepněte na tlačítko **Další**.

|                                                                                        | ura                                                 |                                |                  |
|----------------------------------------------------------------------------------------|-----------------------------------------------------|--------------------------------|------------------|
| Zvolte součásti<br>Jaké součásti mají být nainstalovány?                               |                                                     |                                |                  |
| Zaškrtněte součásti, které mají být nainst<br>ponechte nezaškrtnuté. Pokračujte klepni | alovány; součásti, které<br>utím na tlačitko Další. | é se nemají in                 | stalovat,        |
| Lokální instalace                                                                      |                                                     |                                | ~                |
|                                                                                        |                                                     |                                |                  |
|                                                                                        |                                                     |                                |                  |
|                                                                                        |                                                     |                                |                  |
|                                                                                        |                                                     |                                |                  |
|                                                                                        |                                                     |                                |                  |
|                                                                                        | < 7nět [                                            | Další >                        | Storpo           |
|                                                                                        |                                                     |                                |                  |
| růvodce instalací - Daňová judikat                                                     | ura                                                 |                                |                  |
| <b>/berte složku v nabídce Start</b><br>Kam má průvodce instalací umístit zástupce     | e aplikace?                                         |                                |                  |
| Průvodce instalací vytvoří zástup                                                      | ce aplikace v následujíc                            | í složce nabíd                 | ky               |
| Joans.                                                                                 |                                                     |                                |                  |
| Pokračujte klepnutím na tlačitko Další. Cho<br>Procházet.                              | ete-li zvolit jinou složku,                         | , klepněte na                  | tlačitko         |
| Pokračujte klepnutím na tlačitko Další. Cho<br>Procházet.<br>Daňová judikatura         | ete-li zvolit jinou složku,                         | , klepněte na<br>Proch         | tlačitko<br>ázet |
| Pokračujte klepnutím na tlačitko Další. Cho<br>Procházet.<br>Daňová judikatura         | ete-li zvolit jinou složku,                         | , Klepněte na<br>Proch         | tlačitko<br>ázet |
| Pokračujte klepnutím na tlačitko Další. Cho<br>Procházet.<br>Daňová judikatura         | ete-li zvolit jinou složku,                         | , klepněte na<br><u>P</u> roch | tlačítko<br>ázet |
| Pokračujte klepnutím na tlačitko Další. Cho<br>Procházet.<br>Daňová judikatura         | ete-li zvolit jinou složku,                         | , klepněte na<br><u>P</u> roch | tlačítko<br>ázet |
| Pokračujte klepnutím na tlačitko Další. Cho<br>Procházet.<br>Daňová judikatura         | ete-li zvolit jinou složku,                         | , klepněte na<br>Proch         | tlačitko<br>ázet |

# Shrnutí zadaných údajů

V tomto kroku jsou shrnuty informace, jež byly v průběhu předchozích kroků zadány Průvodci instalací. V tuto chvíli máte stále možnost návratu pomocí tlačítka **Zpět** ke kterémukoliv z předcházejících kroků a provedenou volbu změnit. Jsou-li všechny údaje v pořádku, lze instalaci zahájit klepnutím na tlačítko **Instalovat**.

# Průběh instalace

Nyní probíhá kopírování souborů produktu **DAŇOVÁ JUDIKATURA** do vašeho počítače. Spolu s instalací souborů probíhá nastavení vašeho počítače pro provoz programu a je vytvořena zvolená programová skupina v nabídce Start, do níž jsou umístěni již zmínění zástupci.

| Průvodce je přip<br>Průvodce instak<br>Váš počítač.<br>Pokračujte v insi<br>nastavení instal<br>Cílové umístěni<br>C:\Program<br>Typ instalace:<br>Lokální inst | ra <b>vena</b><br>cí je nyní připraven na<br>calaci klepnutím na tlači<br>ice, klepněte na tlačitk<br>Files\Atlas Consulting\ | nstalovat produkt Daňová judi<br>tko Instalovat. Přejete-li si změ<br>o Zpět.<br>Daňová judikatura | íkatura na 👔 |
|----------------------------------------------------------------------------------------------------|----------------------------------------------------------------------------------------------------|----------------------------------------------------------------------------------------------------|--------------|
| Provodce install<br>Váš počítač.<br>Pokračujte v ins<br>nastavení instal<br>Cilové umístění<br>C:\Program<br>Typ instalace:<br>Lokální inst                     | a je nyni pripraven na<br>talaci klepnutím na tlači<br>ice, klepněte na tlačitk<br>Files\Atlas Consulting)                    | tko Instalovat, Přejete-li si změ<br>o Zpět.<br>Daňová judikatura                                  | énit některá |
| Pokračujte v ins<br>nastavení instal<br>Cílové umístění<br>C:\Progran<br>Typ instalace:<br>Lokální inst                                                         | alaci klepnutím na tlači<br>ace, klepněte na tlačitk<br>:<br>Files\Atlas Consulting)                                          | tko Instalovat. Přejete-li si změ<br>o Zpět.<br>Daňová judikatura                                  | ěnit některá |
| Cílové umístění<br>C:\Program<br>Typ instalace:<br>Lokální inst                                                                                                 | :<br>Files\Atlas Consulting\                                                                                                  | Daňová judikatura                                                                                  | <u>^</u>     |
| Typ instalace:<br>Lokální inst                                                                                                    |                                                                                                    |                                                                                                    |              |
|                                                                                                    | alace                                                                                                    |                                                                                                    |              |
| Vybrané součá<br>DJ                                                                                                    | sti:                                                                                                    |                                                                                                    |              |
| Složka v nabído<br>Daňová jud                                                                                                    | e Start:<br>ikatura                                                                                                    |                                                                                                    |              |
|                                                                                                    |                                                                                                    |                                                                                                    | ~            |
| <                                                                                                    |                                                                                                    |                                                                                                    | >            |
| ubunden instal                                                                                                    | ací . Daňová judil                                                                                                    | atura                                                                                              |              |
| ruvouce insta                                                                                                    | acı - Danova judik                                                                                                    | atura                                                                                              |              |
| i <b>stalování</b><br>Čekejte prosím (<br>judikatura na Vá                                                                                                    | lokud průvodce instala<br>š počítač.                                                                                          | ií nedokončí instalaci produktu                                                                    | Daňová       |
| Extrahují se sou<br>C:\Program Files                                                                                                    | bory<br>\Atlas consulting\Danc                                                                                                | vaJudikatura\help.chm                                                                              |              |
|                                                                                                    |                                                                                                    |                                                                                                    |              |
| (                                                                                                    |                                                                                                    |                                                                                                    |              |

### Dokončení instalace

V posledním kroku vás průvodce instalací informuje o úspěšném dokončení celého procesu a nabídne vám volbu **Spustit program DAŇO-VÁ JUDIKATURA** a **Spustit Průvodce registrací**, které jsou automaticky nastaveny. Chcete-li program a registraci spustit později, odstraňte zatržítka u těchto voleb. Klepnutím na tlačítko **Dokončit** ukončíte průvodce instalací a v případě ponechání voleb, bude spuštěna aplikace **DAŇOVÁ JUDIKATURA** a **Průvodce registrací**.

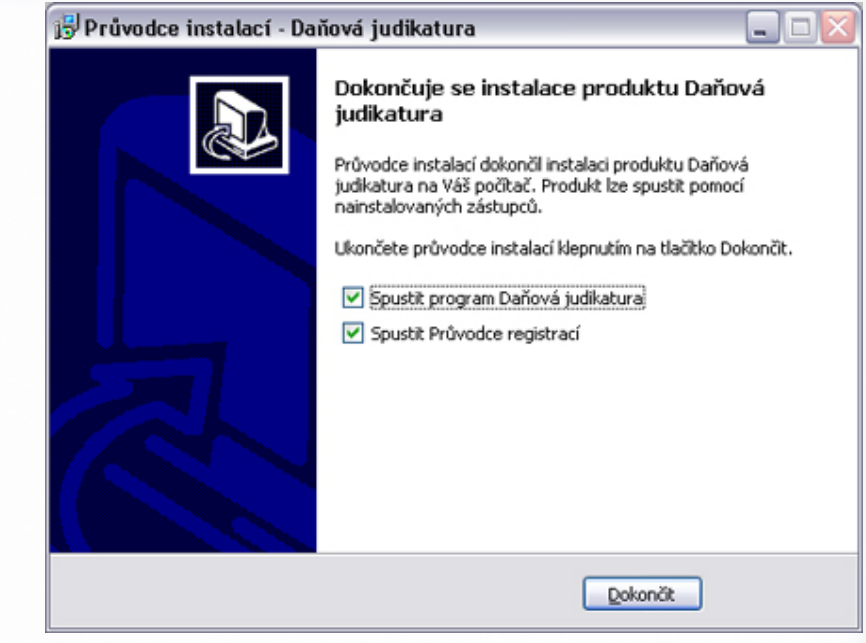

# 2.3 Síťová instalace

Pod pojmem síťová instalace rozumíme umístění produktu **DAŇOVÁ JUDIKATURA** na server (v případě peer-to-peer sítě na vyhrazenou pracovní stanici) a přístup k programu na serveru z různých síťových stanic. Jedná se zde tedy o takzvanou **instalaci sdílenou**. Pro takovouto instalaci je nezbytné, aby byla prováděna vždy správcem sítě nebo oprávněnou osobou, která může zajistit všechny z požadavků, jež budou dále v textu uvedeny.

### Síťová instalace ve zkratce

Síťovou instalaci můžeme shrnout do několika kroků:

- Vytvořte na pevném disku serveru adresář
- Tento adresář nasdílejte a zpřístupněte všem uživatelům s úplným oprávněním
- Na serveru i stanicích tento adresář připojte jako síťovou jednotku pod stejným písmenem
- Do připojené síťové jednotky provedte na serveru instalaci produktu DAŇOVÁ JUDIKATURA

Systémová příručka

• Na stanicích vytvořte ze souboru DAŇOVÁ JUDIKATURA.exe v připojené síťové jednotce Zástupce na ploše uživatele pro snadný přístup k produktu

### Instalace ze stanice na síťový disk

Při provádění síťové instalace můžeme obecně použít dvou základních schémat. První schéma může být aplikováno na všech běžně užívaných sítích bez výjimky a počítá se v něm s instalací aplikace z klientské stanice na síťový disk.

### Příprava adresáře

Před započetím samotného instalačního procesu, jehož průběh je totožný jako u instalace lokální (viz předchozí kapitola), je potřeba připravit podmínky k instalaci na síť. Pokud počítáme se situací, kdy budeme instalovat ze síťové stanice na mapovaný disk serveru (připojenou síťovou jednotku), je nezbytné nejprve vytvořit na disku serveru adresář (například "D:\ATLAS") a ten následně nasdílet. Sdílené složce je zapotřebí přidělit práva jak pro čtení, tak zápis všem uživatelům, kteří budou s produktem pracovat. Takto vytvořenou sdílenou složku následně připojíme jako síťovou jednotku na stanici, odkud bude instalace prováděna (kupříkladu jako disk "X").

Připojení síťové jednotky může být provedeno hned několika způsoby.

Na stanici otevřete **Místa v síti** a vyhledejte počítač (server), na němž byla vytvořena sdílená složka. Nad sdílenou složkou nyní klepněte pravým tlačítkem myši a z kontextové nabídky vyberte volbu **Připojit síťovou jednotku**.

Otevřete příkazový řádek a síťovou jednotku připojte pomocí příkazu **net use**. Příklad použití příkazu:

net use x: \\server\atlas Zde je však nezbytné zabezpečit, aby byl příkaz proveden po každém restartu PC.

### Instalace

Jakmile je takto připraveno cílové umístění, je možné zahájit instalaci, a to shodným způ-

Pro připojení vlastního adresáře jako síťové jednotky lze použít mimo již zmíněných dvou způsobů také příkazu *SUBST*.

Pokud jako příkladu využijeme zmíněné cesty a označení jednotky, bude příkaz vypadat následovně: *subst x: d:\verejny\atlas consulting* 

sobem, jako bylo popsáno v předchozích kapitolách. Samotný instalační proces je totožný s instalací lokální, proto postupujte dle instrukcí v kapitole 2.2. Pouze při výběru adresáře k instalaci zvolte připravený mapovaný disk a cílovou složku (v našem příkladě "X:\DAŇOVÁ JUDIKATURA"). V kroku **Volba typu instalace** je také zapotřebí nastavit údaj **Síťová instalace**. Pouze v případě, bude-li instalace **Registračního serveru** provedena na jiné PC (např. Linux server), ponechte vybránu volbu **Lokální instalace**.

### Spouštění z ostatních stanic

Při síťové instalaci se předpokládá, že produkt **DAŇOVÁ JUDIKATURA** bude spouštěn nejen z jedné, ale i z více uživatelských stanic. Aby produkt správně pracoval také na ostatních stanicích, je nezbytné zajistit, aby byl vždy spouštěn z cesty, do níž byl instalován. Je tedy nutné připojit také na všech stanicích, kde je program **DAŇOVÁ JUDIKATURA** provozován, tutéž síťovou jednotku (v našem případě disk "X", který se na serveru nalézá v cestě "D:\ATLAS") a spouštět aplikaci z tohoto mapovaného disku – případně vytvořit odtud zástupce na vaši pracovní plochu. Nebude-li dodržena uvedená podmínka, nebude **DAŇOVÁ JUDIKATURA** pracovat správně.

### Instalace přímo na serveru

Pokud provozujete na vašem serveru operační systém Microsoft Windows 98 a vyšší, lze použít také druhého instalačního schématu, tedy instalace přímo na server, kdy bude produkt instalován přímo na serveru a z ostatních stanic bude pouze spouštěn. Má-li být tato instalace provedena, je nezbytné zachovat tytéž parametry, jako při instalaci ze stanice. Pokud chcete instalovat na serveru do určité cesty (příkladně "D:\VEREJNY\ATLAS consulting"), je nezbytné nejprve tuto složku připojit jako síťovou jednotku také přímo na serveru. Instalace tedy **NEBUDE** prováděna do složky "D:\VEREJ-NY\ATLAS consulting", avšak na připojený síťový disk (například "X").

### POZOR! Není možné, aby více uživatelů pracovalo s jedním souborem současně!

Síťová instalace umožňuje pracovat s programem DAŇOVÁ JUDIKATURA několika uživatelům současně, avšak neumožňuje současné zpracování stejného souboru.

# Systémová příručka

### Tip pro vás:

Při instalaci můžete využít také UNC cesty, kdy odpadá nutnost mapování jednotky. V takovém případě je zapotřebí mít na paměti, že instalace musí být provedena do stejné UNC cesty, z níž bude později produkt spouštěn.

Příklad UNC cesty, ve které se může produkt nacházet: \\server\DAŇOVÁ JUDIKATURA

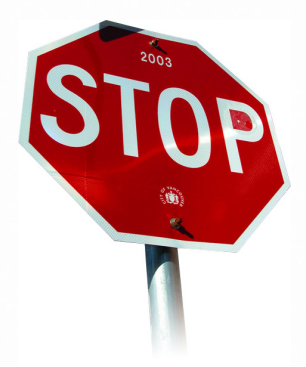

# 3. Registrace produktu

Spustíme-li produkt **DAŇOVÁ JUDIKATURA** poprvé, ať už lokálně, na serveru nebo ze síťové stanice, bude prvním úkolem každého uživatele registrace zakoupené licence. V případě, že již na tomto počítači využíváte **DAŇOVOU KANCELÁŘ** není potřeba registraci provádět.

# 3.1 Možnosti registrace

Samotnou registraci produktu je možno provádět hned několika způsoby, které závisí pouze na vašich možnostech, respektive technických podmínkách ve vaší společnosti. V prvé řadě to je registrace **přímým spojením (http)**, přinášející nejrychlejší možný způsob registrace, vyžadující pouze připojení k internetu a **Licenční klíč**, který jste obdrželi zároveň s produktem. Tento typ registrace je možné využít i v případě podnikových sítí, kdy je komunikace omezena **bránou Firewall** a je použit **Proxy server**. U tohoto typu registrace probíhá komunikace s Licenčním serverem **ATLAS consulting** pomocí protokolu http. Popis registrace **přímým spojením (http)** naleznete v kapitole 3.3.

Alternativou k registraci **přímým spojením (http)** je registrace **přímým spojením (tcp/ ip)**. Jedná se rovněž o on-line registraci, vyžadující připojení k síti internet a **Licenční klíč**, ovšem komunikace produktu s Licenčním serverem společnosti **ATLAS consulting** probíhá v tomto případě na **TCP portu 4061**, který je zapotřebí mít povolen pro obousměrnou komunikaci. V případě, je-li tedy vaše firemní síť realizována pomocí serveru Proxy, případně chráněná bránou Firewall, musí být povolena komunikace skrze zmíněný port 4061. Taktéž na operačních systémech Windows XP s aktualizací ServicePack2 je nutné zabezpečit prostupnost tohoto portu, který je ve výchozím stavu blokován bránou Firewall systému Windows. Více naleznete v kapitole 3.4.

Dalším dostupným způsobem registrace produktu je registrace **webovou službou**. Pro tento typ registrace je opět vyžadováno stálé připojení k internetu a **Licenční klíč**. Výhodou je skutečnost, že registrace probíhá ve spolupráci s **webovou službou**, která je zobrazena buďto v okně vašeho prohlížeče anebo v okně aplikace a v případě omezení komunikace na vaší síti není zapotřebí prostupnosti jakéhokoliv dalšího portu, ani znalost údajů o proxy serveru, a není zapotřebí kontaktu s Linkou zákaznické podpory, jako v případě registrace **e-mailem** či **telefonicky**. Popis registrace **webovou službou** naleznete v kapitole 3.5.

Čtvrtým možným způsobem registrace produktu DAŇOVÁ JUDIKATURA je registrace e-

**mailem**, která se využívá zejména v případech velmi vysokého zabezpečení, kdy je vašim poskytovatelem připojení k internetu (případně správcem sítě) zamezena jak možnost komunikace na **TCP portu 4061**, tak není známo nastavení proxy serveru a zároveň je blokována možnost stahování souborů z internetu v prohlížeči. U tohoto způsobu registrace je vyžadována pouze přítomnost poštovního klienta na počítači (případně možnost odeslat e-mail) a **Licenční soubor typu ALF**, který lze získat prostřednictvím Linky zákaznické podpory. Blíže v kapitole 3.6.

Posledním z možných způsobů zalicencování produktu **DAŇOVÁ JUDIKATURA, je registrace telefonicky**. U tohoto typu registrace se předpokládá, že na příslušném počítači nevlastníte připojení k síti internet. Pro úspěšné provedení telefonické registrace programu je potřeba telefonického kontaktu s Linkou telefonických registrací a přítomnost **Licenčního souboru** s příponou **ALF** v počítači, kde je registrace prováděna. Popis naleznete v kapitole 3.7.

### 3.2 Průvodce registrací

Jako úplně první je tedy zobrazeno uvítací okno Průvodce registrací, který bude vašim společníkem v průběhu celé registrace. Tento krok je společný pro všechny typy registrace. Nejprve je nezbytné zvolit jazyk, jímž s vámi bude průvodce komunikovat. Automaticky je nastaveno **Česky**. Průvodce registrací obsahuje také systém nápovědy, který můžete vyvolat po klepnutí na tlačítko **Nápověda**.

Chcete-li registraci tématických okruhů provést později, stiskněte tlačítko *Stor-no*, pro pokračování klepněte na tlačítko *Dále*.

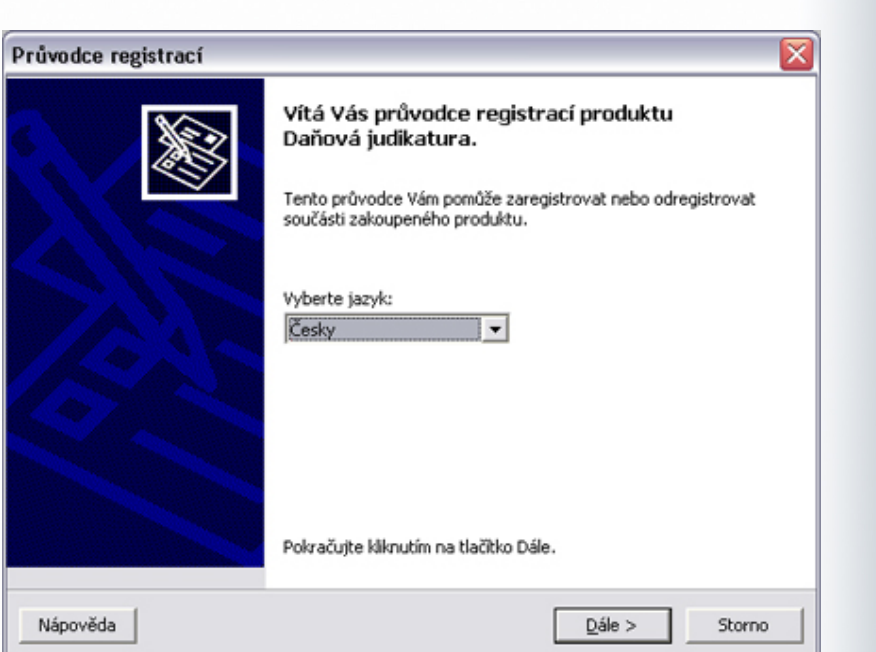

Následující krok Průvodce přináší výběr akce, kterou budete chtít provést. Mimo samotné **Registrace nově nainstalovaných součástí** přináší také možnost vyvolání **přehledu stavu registrace**, případně provedení **dalších akcí**, jako je **odregistrace**, **obnova odregistrovaných součástí, prodloužení platnosti časově omezených licencí** či **obnova poškozených licencí**. Dále zde máte k dispozici volbu, zda necháte Průvodce **zjistit nejvhodnější dostupný způsob registrace**. V případě, že ponecháte zatržítko u této volby, dojde po výběru akce a klepnutí na tlačítko **Dále** k analýze jak vaší sítě, tak připojení k internetu a na základě toho bude poté automaticky zvolen nejvhodnější dostupný typ registrace. Tato operace však může chvíli trvat.

Jakmile máte zvolenu požadovanou akci, lze pokračovat klepnutím na tlačítko Dále.

### Registrace nově nainstalovaných součástí

Pokud jste označili akci **Registrace nově nainstalovaných součástí**, pokračuje Průvodce k dialogu volby způsobu registrace a zadání nezbytných parametrů. Jestliže byla v prvním kroku Průvodce vybrána možnost **zjištění nejvhodnějšího způsobu registrace**, je navíc zobrazen dotaz, zda má být kontrola vaší sítě a připojení skutečně provedena. Po klepnutí na tlačítko **Ano** dojde k zahájení analýzy, tlačítko **Ne** proces zjištění přeruší a rovnou je zobrazen následující krok průvodce registrací.

Bližší informace, týkající se volby správného typu registrace, můžete získat v kapitole 3.1. Jednotlivé druhy registrací jsou blíže popsány v kapitolách 3.3 - 3.7.

| uvouce registraci                                                |                                       |  |
|------------------------------------------------------------------|---------------------------------------|--|
| Výběr akce<br>Vyberte akci, kterou chcete provést.               |                                       |  |
| C Registrace nově nainstalovaných sou                            | částí                                 |  |
| Přehled součástí a stavu registrací                              |                                       |  |
| C Další akce …                                                   |                                       |  |
|                                                                  |                                       |  |
| Zvolená akce:                                                    |                                       |  |
| – <b>Zvolená akce:</b><br>Zobrazení přehledu o instalovaných sou | učástech produktu a stavu registrací. |  |

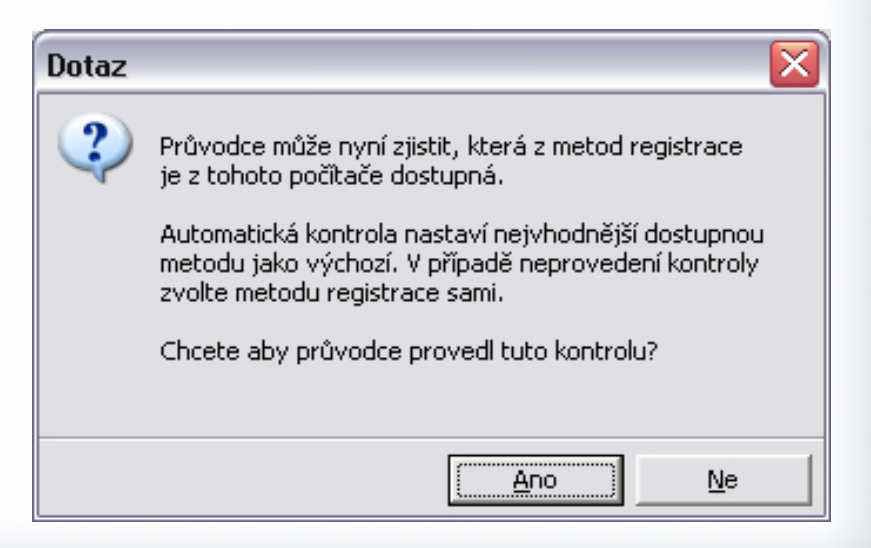

# Přehled součástí a stavu registrací

Volba Přehled součástí a stavu registrací slouží k provedení akce, určené k získání informací o stavu aktuálně nainstalovaných či zaregistrovaných součástí. Nejprve se vás však Průvodce dotáže, zda se jedná o instalaci lokální, či síťovou. Automaticky by měl být vybrán typ naposledy prováděné registrace, proto pouze zkontrolujte, zda údaje souhlasí a následně pokračujte klepnutím na tlačítko **Dále**. Pokud bylo v okně typu instalace nastaveno vše správně, je nyní Průvodcem provedena analýza nainstalovaných součástí a kontrola stavu jejich registrací. Průběh analýzy můžete sledovat v okně průvodce, po jejím dokončení je automaticky zobrazen Seznam součástí a stavu registrací.

Jak lze postřehnout z obrázku, každý modul může být v několika stavech. Je-li produkt pouze nainstalován a doposud nebyl proveden žádný pokus o jeho registraci, je součást označena šedivou barvou a popsána textem **Neexistující licence**. Taková licence může být bez problémů zaregistrována.

Dalším stavem, který zde může být zobrazen, je **Neregistrovaná licence**, označená ikonou obálky. Jedná se o součást, která již byla dříve zaregistrována a později opět odregistrována, případně nebyla registrace úspěšně dokončena. Pro takovouto registraci lze buďto využít volby **Další akce / Obnova odregistrovaných součástí**, anebo provést registraci zcela novou.

Stav **Platná registrace** je zvýrazněn tučně a indikuje úspěšně zaregistrovanou licenci, která může být bez jakýchkoli obtíží využívána. Součást s platnou registrací lze také kdykoli odregistrovat pomocí volby **Další akce /Odregistrace součástí.** 

Další situací, která však běžně nenastává a dochází k ní zejména v důsledku nesprávné manipulace s produktem, je **Poškozená registra**ce, kterou Průvodce označuje červeně. Indikovány mohou být nejrůznější příčiny poškození, ve většině případů lze pro obnovu poškozené licence použít volby **Další akce / Obnova neplatných registrací.** 

|                                                                                 |                                                                                                    | \$                                                                                                    |
|---------------------------------------------------------------------------------|----------------------------------------------------------------------------------------------------|----------------------------------------------------------------------------------------------------|
| Zadejte pa                                                                      | asti a stavu registraci - nastaveni<br>rametry potřebné pro provedení zvolené akce.                                                               | De la compañía de la compañía de la comp |
|                                                                                 |                                                                                                    |                                                                                                    |
|                                                                                 | Typ instalace:                                                                                                    |                                                                                                    |
|                                                                                 | (• lokální<br>C alvará                                                                                                    |                                                                                                    |
|                                                                                 | C sitova                                                                                                    |                                                                                                    |
|                                                                                 | Umístění Vaší licence a registrace:                                                                                                    |                                                                                                    |
|                                                                                 | Složka s licenčními a registračními soubory:                                                                                                    |                                                                                                    |
|                                                                                 | C:\Program Files\Atlas consulting\DanovaJudikatu                                                                                                  |                                                                                                    |
|                                                                                 |                                                                                                    |                                                                                                    |
|                                                                                 |                                                                                                    |                                                                                                    |
|                                                                                 |                                                                                                    |                                                                                                    |
|                                                                                 |                                                                                                    |                                                                                                    |
| Nápověda                                                                        | C Zpět Dále >                                                                                                    | Storpo                                                                                                    |
|                                                                                 |                                                                                                    | Scorno                                                                                                    |
|                                                                                 | Line 2 Date 2                                                                                                    | 50000                                                                                                    |
| ůvodce regis                                                                    | itrací                                                                                                    |                                                                                                    |
| ůvodce regis<br>Přehled souč<br>Zobrazení p                                     | itrací<br>částí a stavu registrací<br>přehledu o instalovaných součástech produktu a stavu registrací.                                            | Son S                                                                                                    |
| ůvodce regis<br>Přehled souč<br>Zobrazení f<br>Daňová judik<br>Platná registrac | itrací ištrací ištrací ičástí a stavu registrací ořehledu o instalovaných součástech produktu a stavu registrací. katura e                        |                                                                                                    |
| ůvodce regis<br>Přehled souč<br>Zobrazení p<br>Daňová judik<br>Platná registrac | strací šástí a stavu registrací přehledu o instalovaných součástech produktu a stavu registrací. satura e                                         |                                                                                                    |
| ůvodce regis<br>Přehled souč<br>Zobrazení (<br>Daňová judik<br>Platná registrac | trací<br>částí a stavu registrací<br>ořehledu o instalovaných součástech produktu a stavu registrací.<br>catura                                   |                                                                                                    |
| ůvodce regis<br>Přehled souč<br>Zobrazení p<br>Daňová judik<br>Platná registrac | itrací<br>iští a stavu registrací<br>ořehledu o instalovaných součástech produktu a stavu registrací.<br>isatura<br>e                             |                                                                                                    |
| ůvodce regis<br>Přehled souč<br>Zobrazení p<br>Daňová judik<br>Platná registrac | Etrací           Šástí a stavu registrací           přehledu o instalovaných součástech produktu a stavu registrací.           satura           e |                                                                                                    |
| ůvodce regis<br>Přehled souč<br>Zobrazení (<br>Daňová judík<br>Platná registrac | strací śástí a stavu registrací přehledu o instalovaných součástech produktu a stavu registrací. satura s                                         |                                                                                                    |
| ůvodce regis<br>Přehled souč<br>Zobrazení p<br>Daňová judik<br>Platná registrac | strací šástí a stavu registrací ořehledu o instalovaných součástech produktu a stavu registrací. satura e                                         |                                                                                                    |
| ůvodce regis<br>Přehled souč<br>Zobrazení p<br>Daňová judik<br>Platná registrac | strací šástí a stavu registrací ořehledu o instalovaných součástech produktu a stavu registrací. satura e                                         |                                                                                                    |
| ůvodce regis<br>Přehled souč<br>Zobrazení p<br>Daňová judik<br>Platná registrac | strací           šástí a stavu registrací           ořehledu o instalovaných součástech produktu a stavu registrací.           satura             |                                                                                                    |
| ůvodce regis<br>Přehled souč<br>Zobrazení (<br>Daňová judik<br>Platná registrac | strací śástí a stavu registrací přehledu o instalovaných součástech produktu a stavu registrací. satura e                                         |                                                                                                    |
| ůvodce regis<br>Přehled souč<br>Zobrazení (<br>Daňová judík<br>Platná registrac | ktrací<br>částí a stavu registrací<br>ořehledu o instalovaných součástech produktu a stavu registrací.<br>katura<br>e                             |                                                                                                    |

Vybráním součásti a klepnutím na tlačítko **Detail** dojde k zobrazení dalších informací o dané registraci. Totožná akce může být vyvolána dvojitým poklepáním na řádku součásti.

# Další akce / Odregistrace součástí

**Odregistrace součástí** slouží k odregistrování zaregistrovaných součástí, například v případě potřeby přemístění produktu na jiný počítač. Touto funkcí **Průvodce registrací** se blíže zabývá kapitola 4.2 této příručky.

# Další akce / Obnova odregistrovaných součástí

V případě, kdy součást odregistrujete a následně je zapotřebí provést její opětovnou registraci, je možné s výhodou využít **obnovy odregistrovaných součástí**, která provede novou registraci součásti na základě **Licenčního souboru**, jež zůstal v programu zachován. Proces probíhá obdobně, jako běžná registrace, s tím rozdílem, že není vyžadován **Licenční klíč**, ani případné načtení Licenčních souborů.

### Další akce / Prodloužení platnosti

V některých případech mohou být v produktu **DAŇOVÁ JUDI-KATURA** registrovány licence, jejichž užívání je časově omezeno do konkrétního data, po jehož uplynutí je vyžadováno **prodloužení platnosti registrace.** Pokud jste produktem upozorněni na nutnost prodloužení platnosti registrace, postačí zvolit **Další akce / Prodloužení platnosti časově omezených licencí** a dále postupovat jako v případě běžné registrace. Pro tuto operaci je zapotřebí Licenčního klíče, který svou platností navazuje na klíč původní.

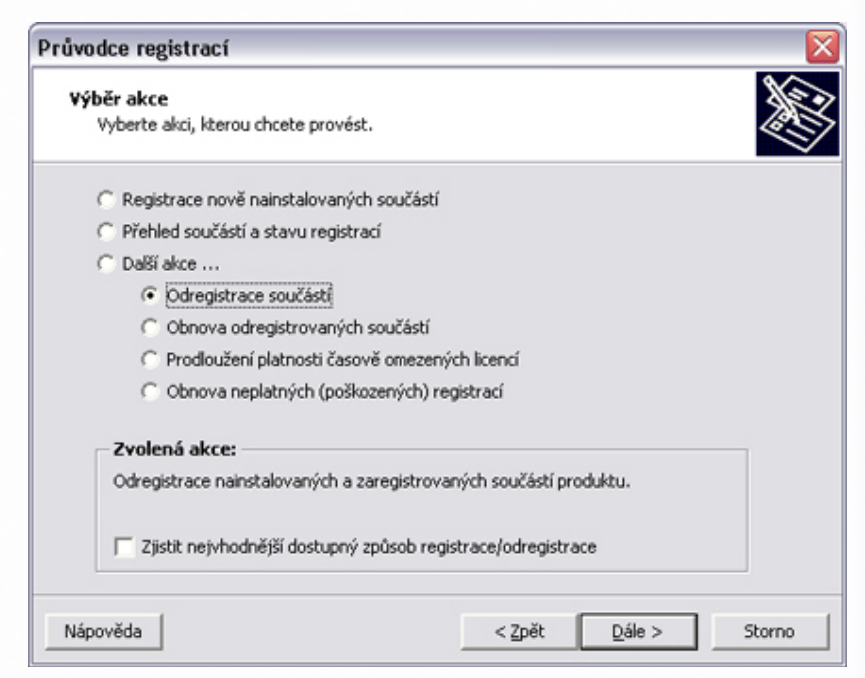

# Další akce / Obnova neplatných registrací

Pokud z nějakého důvodu došlo k poškození vaší registrace, je ve většině případů možné takovou registraci obnovit. Postačí vybrat z nabídky **Další** akce volbu **Obnova neplatných (poškozených) registrací** a dále postupovat jako při běžné registraci. V průběhu obnovy není Průvodcem vyžadován ani Licenční klíč a ani načtení Licenčních souborů. Pokud se obnova takové licence nezdaří, je zapotřebí před jakýmkoli dalším počínáním kontaktovat Linku zákaznické podpory.

# 3.3 Registrace přímým spojením (http)

Jak již bylo uvedeno v kapitole 3.1, je k registraci internetem zapotřebí **Licenčního klíče**, který jste obdrželi zároveň s produktem a taktéž připojení k síti Internet. Je-li vámi využíváno připojení pomocí serveru Proxy, je také zapotřebí znát název a port Proxy serveru. Pokud jste majiteli vytáčeného připojení k síti Internet, je nyní ten správný čas připojit se a zachovat připojení po celou dobu registrace.

### Nastavení registrace

Nejprve provedeme nastavení registrace. V tomto případě tedy zvolte způsob registrace **přímým spojením (http)** a vyberte, zda se jedná o instalaci **lokální**, nebo **síťovou**. V poli pro **jméno licenčního serveru** musí být uvedena adresa Licenčního serveru ATLAS consulting *registrace.atlascon.cz*. Tato adresa je průvodcem automaticky doplňována, nastane-li však případ, kdy vyplněna není, je nezbytné ji zapsat do tohoto řádku ručně.

Jste-li majiteli běžného připojení k internetu, není zapotřebí do polí **Proxy server** a **Proxy port** cokoliv doplňovat. Pokud ovšem využíváte připojení pomocí Proxy serveru, je potřeba tyto údaje doplnit. V případě, jsou-li tyto údaje nastaveny ve vlastnostech vašeho internetového prohlížeče, pak je také není zapotřebí doplňovat, jsou použity auto-

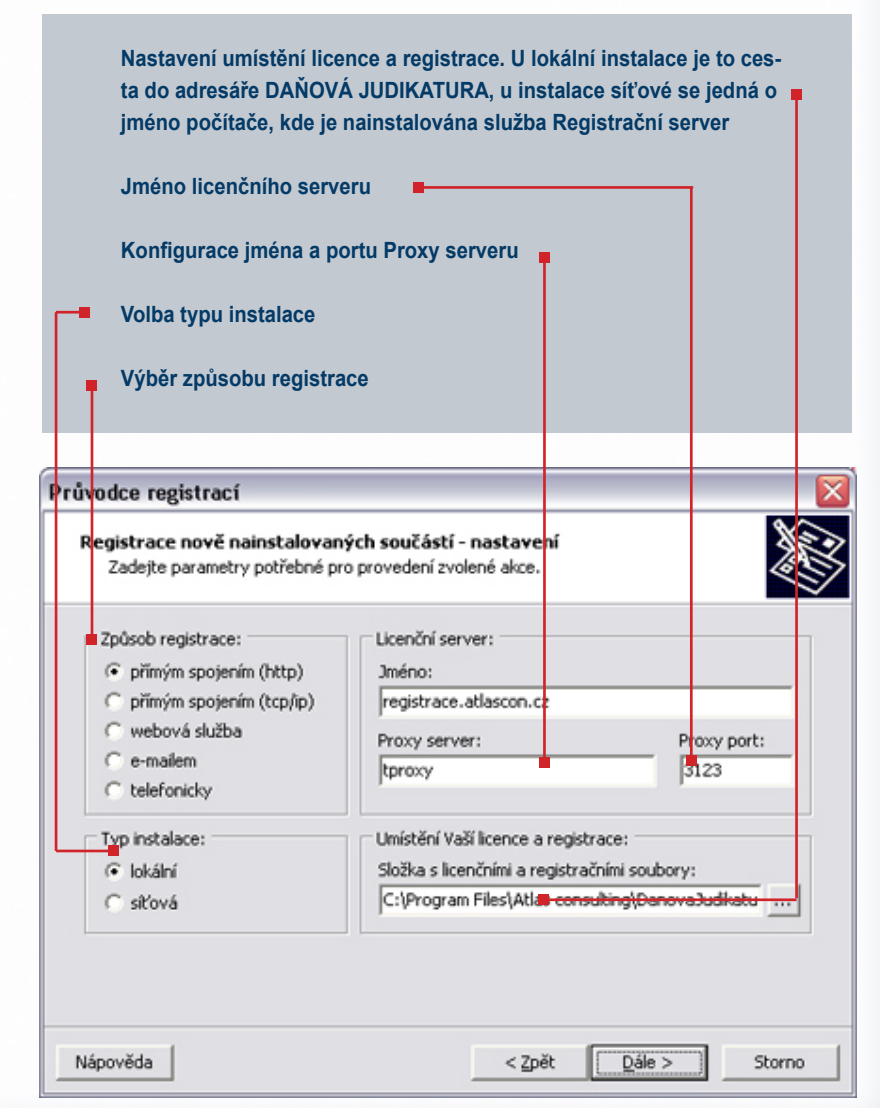

maticky (obě pole v Průvodci registrací však zůstávají prázdná). Pokud byla vybrána instalace lokální, musí být v poli Umístění Vaší licence a registrace uvedena cesta do složky System v instalačním adresáři programu (standardně "C:\Program Files\ATLAS consulting\DAŇOVÁ JUDI-KATURA"). Pokud tato cesta není zvolena, případně není správná, můžete ji vybrat po stisku tlačítka

V případě, byl-li vybrán typ instalace síťová, musí být v části **Umístění Vaší licence a registrace** uveden namísto cesty název počítače, kde byla provedena instalace služby **Registrační server**. Do pole Jméno registračního serveru tedy buďto název příslušného počítače (serveru) ručně vepište nebo klepnutím na tlačítko můžete procházet síťové okolí a počítač nalézt tímto způsobem. V poli **Port** se musí nacházet číslo portu (standardně **4060**). Pomocí tohoto portu je zprostředkovávána komunikace s Registračním serverem. Správce sítě musí případně povolit komunikaci na tomto portu, je-li předtím zakázána. Po nastavení potřebných voleb lze pokračovat k dalšímu kroku registrace klepnutím na tlačítko **Dále**. Pomocí tlačítka **Zpět** se můžete vrátit k výběru prováděné akce. Klepnutím na tlačítko **Storno** dojde k ukončení Průvodce registrací.

# Zadání licenčního klíče

V dalším kroku registrace jste Průvodcem vyzváni k zadání svého Licenčního klíče, který jste obdrželi zároveň s produktem. Tento licenční klíč je rozdělen na tři části, oddělené pomlčkami a může obsahovat jak velká, tak malá písmena, ale zároveň i další běžně používané znaky (příklad licenčního klíče **F5YxxF-ajNKF2-2M232S**). Při opisování dbejte, prosím, na přesné znění Licenčního klíče. Je-li klíč zadán nesprávně, nebude registrace provedena. Po správném přepsání Licenčního klíče pokračujte tlačítkem **Dále**.

| egistrace nově nainstalovaných součástí - nastavení         Zadejte parametry potřebné pro provedení zvolené akce.         Způsob registrace:         (* přímým spojením (http))         (* přímým spojením (tcp/lp))         (* webová služba         (* e-mailem         (* telefonicky         Typ instalace:         (* lokální         (* siťová                                                                                                    | whice registraci                                                                                                    |                                                                                                    |
|----------------------------------------------------------------------------------------------------|----------------------------------------------------------------------------------------------------|----------------------------------------------------------------------------------------------------|
| Způsob registrace:       Licenční server:         Iméno:       Jméno:         registrace.atlascon.cz       Proxy server:         resider       Proxy server:         resider       Proxy server:         reside | egistrace nově nainstalo<br>Zadejte parametry potřebn                                                                                                    | vaných součástí - nastavení<br>é pro provedení zvolené akce.                                                                                                    |
|                                                                                                    | Způsob registrace:<br>přímým spojením (http)<br>přímým spojením (tcp/ip)<br>webová služba<br>e-mailem<br>telefonicky<br>Typ instalace:<br>lokální<br>siťová                                      | Licenční server:<br>Jméno:<br>registrace.atlascon.cz<br>Proxy server:<br>Umístění Vaší licence a registrace:<br>Jméno registračního serveru:<br>SERVER<br>Metodo<br>Port:<br>SERVER<br>Metodo<br>Port:<br>SERVER<br>Metodo<br>Port:<br>Port:<br>Port |
|                                                                                                    | ipověda                                                                                                    | < Zpět Dále > Sto                                                                                                    |
| odce registrací<br>egistrace nově nainstalovaných součástí - zadání licenčního klíče                                                                                                    | ápověda<br>rodce registrací<br>registrace nově nainstalov                                                                                                    | < <u>Zpět</u> <u>Dále</u> Sto<br>zaných součástí - zadání licenčního klíče                                                                                                    |
| odce registrací<br>egistrace nově nainstalovaných součástí - zadání licenčního klíče<br>Zadejte licenční klíč, který jste obdrželi spolu s produktem.                                                                                                    | ápověda<br><b>rodce registrací</b><br><b>registrace nově nainstalo</b><br>Zadejte licenční klíč, který js<br>Licenřní klíč                                                                       | Zpět Dále > Sto<br>vaných součástí - zadání licenčního klíče<br>ite obdrželi spolu s produktem.                                                                                                    |
| egistrace nově nainstalovaných součástí - zadání licenčního klíče<br>Zadejte licenční klíč, který jste obdrželi spolu s produktem.<br>Licenční klíč: [F4j1xF-18N4F8-GK132P]<br>Poznámka: Jestliže nezadáte licenční klíč, budou k registraci nabidnuty<br>jen ty součásti, jejichž licenční informace máte k dispozici z případných<br>předchozich registrací.                                                                                                    | ápověda<br>rodce registrací<br>registrace nově nainstalov<br>Zadejte licenční klíč, který js<br>Licenční klíč: F4<br>Poznámka: Jestliže ne<br>jen ty součásti, jejichž<br>předchozich registrací | < Zpět                                                                                                    |

Upozorňujeme, že Licenční klíč může obsahovat i znaky jako \$, #, \*, /, %. Klíč může rovněž obsahovat symbol dvojtečky ":". Je-li dvojtečka na konci klíče, musíte ji opsat také (příklad: FKcY\*F-Y9#X81-31r:)

# Volba registrovaných součástí

Následující krok Průvodce registrací přináší volbu součástí, které budou registrovány. V seznamu jsou uvedeny ty součásti, jejichž registraci je možné na základě zadaného **Licenčního klíče** v produktu **DAŇOVÁ JUDIKATURA** provést.

Jakmile je označena součást k registraci, lze proces registrace zahájit klepnutím na tlačítko **Dále**. Pomocí tlačítka **Zpět** se můžete vrátit zpátky k nastavení registrace. Stisk tlačítka **Storno** má za následek přerušení procesu registrace.

# Průběh registrace

V tuto chvíli probíhá spojení s Licenčním serverem ATLAS consulting a registrace produktu. Délka tohoto kroku je závislá zejména na rychlosti vašeho připojení k internetu a může se pohybovat v rozmezí 5-30 vteřin.

### Dokončení registrace

Nyní jste Průvodcem informováni o úspěšnosti vaší registrace. Jste-li majiteli vytáčeného připojení k internetu, můžete nyní provést odpojení. Po klepnutí na tlačítko **Dokončit** dojde k uzavření Průvodce registrací, produkt **DAŇOVÁ JUDIKATURA** bude aktivován a připraven k použití.

| růvodce registrací                                                                                            |  |
|----------------------------------------------------------------------------------------------------|--|
| Registrace nově nainstalovaných součástí - výběr<br>Vyberte součásti, pro které chcete provést zvolenou akci. |  |
| Daňová judikatura<br>Neregistrovaná licence                                                                   |  |
|                                                                                                    |  |
|                                                                                                    |  |
|                                                                                                    |  |
|                                                                                                    |  |
| Detail Označit vše Obrátit výběr                                                                              |  |
|                                                                                                    |  |

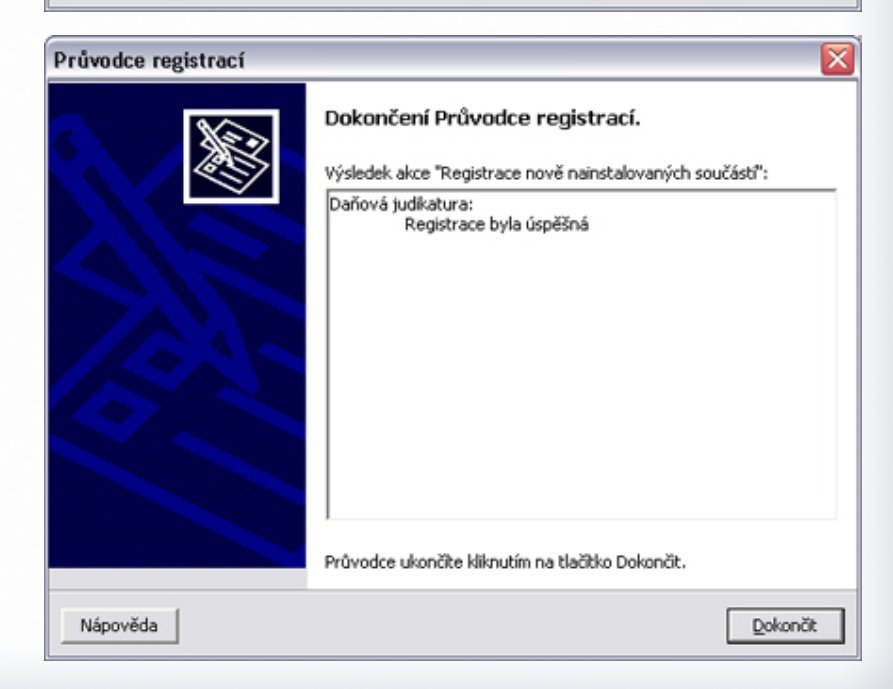

# Systémová příručka

# 3.4 Registrace přímým spojením (tcp/ip)

Registrace **přímým spojením (tcp/ip)** je alternativou k registraci http s rozdílem, že komunikace s Licenčním serverem **ATLAS consulting** neprobíhá pomocí protokolu http, ale na **TCP portu 4061**. Z této skutečnosti vyplývá požadavek na průchodnost komunikace na tomto portu. V případě, že využíváte brány firewall, ať už na serveru, nebo na vaší stanici, je zapotřebí povolit komunikaci na tomto portu. Je zapotřebí mít na paměti, že Windows XP s aktualizací ServicePack2 obsahuje bránu firewall, která ve výchozím stavu automaticky blokuje komunikaci na tomto portu.

### Nastavení, průběh registrace

V případě typu registrace **přímým spojením (tcp/ip)** je nastavení totožné jako u registrace pomocí http, popsané v předchozí kapitole. Jediným rozdílem je absence polí pro doplnění názvu a portu Proxy serveru.

### 3.5 Registrace webovou službou

Webová služba je internetovou aplikací, dostupnou z internetového prohlížeče na adrese **http://registrace.atlascon.cz**. Stránky webové služby (Licence Web Server) jsou určeny jak pro získání informací o zakoupených licencích, umístění licenčních souborů na váš počítač, tak zejména k samotnému provedení registrace vašich licencí. Provádíte-li registraci **webovou službou**, je možné tuto otevírat buďto v interním okně aplikace anebo ve vlastním okně internetového prohlížeče.

Registrace **webovou službou** je určena pro majitele připojení k internetu, jejichž komunikace na TCP portu 4061 je zamezena a zároveň nemají k dispozici údaje pro přístup k Proxy serveru. Webové služby je možné využít i k urychlení procesu e-mailové registrace.

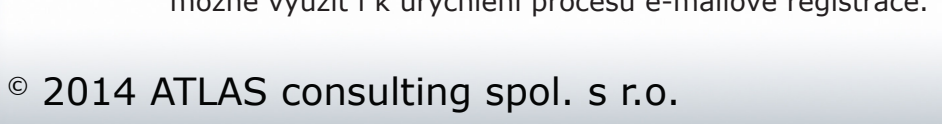

|                          | Brána firewall systému Windows                                                                                                    | ×            |
|--------------------------|----------------------------------------------------------------------------------------------------|--------------|
|                          | Obecné Výjimky Upřesnit                                                                                                    |              |
|                          | Brána firewall systému Windows je vypnuta. Počítač může být ohrožen útoky<br>nebo napaden z vnějšího prostředí, například z Internetu. Doporučujeme<br>klepnout na kartu Obecné a zvolit možnost Zapnuto. |              |
|                          | Programy a služby:                                                                                                    |              |
|                          | N. Přidat port                                                                                                    | $\mathbf{X}$ |
|                          | <ul> <li>Pomocí těchto možností můžete v nastavení brány firewall systému Windo otevřít port. Číslo a protokol portu naleznete v dokumentaci k programu ne službě, které chcete použít.</li> </ul>        | ws<br>ebo    |
|                          | Název: Licenční server                                                                                                    |              |
|                          | Číslo portu: 4061                                                                                                    |              |
|                          |                                                                                                    |              |
|                          | ● TCP ○ UDP                                                                                                    |              |
|                          | Při Biska skužení setu                                                                                                    |              |
|                          | Hizka otevreni portu                                                                                                    | _            |
|                          | F Změnit obor OK Storne                                                                                                    |              |
|                          | Jaká jsou rizika povolení výjimek?                                                                                                    |              |
|                          | OK Storno                                                                                                    | 5            |
| Alizzana Wah Same        | - Misses & Internet Fundament                                                                                                    |              |
| Soubor Úpravy Zob        | azit Oblíbené Nástroje Nápověda                                                                                                    |              |
| 🌏 zpět 🔹 🕥 🕤             | 🖹 🖻 🏠 🔎 Hiedat 👷 Obilbené 🎯 🔗 - چ 🔟 - 🛄 🏭                                                                                                    |              |
| Adresa 🕘 http://registra | ie.atlascon.cz 🛛 🗹 🄁 Přejít 🛛 odk                                                                                                    | azy »        |
|                          | ATLAS <sup>®</sup>                                                                                                    |              |
|                          | Casyr-lyfk @ 2004 - 2009 ATLAS correctivity spol. s + ra.                                                                                                    |              |
| A Hotovo                 | 🔹 🚺 🚺 Thernet                                                                                                    |              |

Pokud zadáte adresu http://registrace.atlascon.cz do vašeho internetového prohlížeče, je nejprve zobrazena možnost výběru jazyka. Tato stránka je zobrazena pouze v případě, kdy na stránky přistupujete z prohlížeče. Pokud vyvoláte okno webové služby přímo z aplikace, je krok výběru jazyka vynechán.

# Nastavení registrace

Pokud se tedy rozhodnete zaregistrovat váš produkt prostřednictvím webové služby, zvolte v Průvodci způsob registrace webová služba. Podobně, jako v předchozích případech, je zapotřebí mít doplněnu adresu licenčního serveru http://registrace.atlascon.cz v poli Jméno. Dále se zde nabízí možnost výběru, zda budou stránky webové služby otevřeny v interním okně vyvolaném průvodcem registrací anebo zda stránku otevíráte výše popsaným způsobem v okně internetového prohlížeče.

Nastavení, týkající se typu instalace je opět totožné, jako u předchozích způsobů registrace. Bližší popis naleznete v kapitole 3.3. Jakmile je nastavení dokončeno, můžete pokračovat stiskem tlačítka **Dále**.

# Zadání licenčního klíče

V následujícím kroku Průvodce registrací může dojít k dvojí situaci, v závislosti na předchozí učiněné volbě. Buďto bude Průvodcem automaticky vyvoláno okno webové služby, které poté aktivně spolupracuje s oknem Průvodce registrací (viz obrázek), anebo je zapotřebí ručně otevřít stránky webové služby v internetovém prohlížeči. Ať už využijete kteréhokoli z obou zmíněných způsobů, je v následujícím kroku zapotřebí doplnění Licenčního klíče, který jste obdrželi zároveň s produktem.

Licenční klíč přepisujte přesně ve tvaru, v jakém je uveden na dopise, který jste obdrželi zároveň s produktem. Dodržujte jak velikost písmen, tak číslice, i symboly, nacházející se v klíči. V opačném případě nebude klíč webovou službou akceptován.

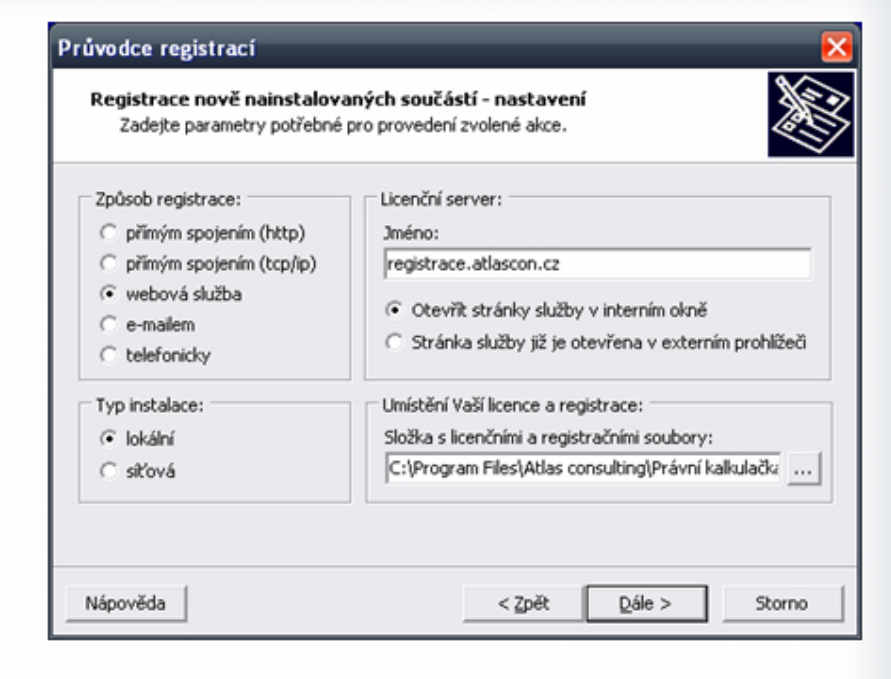

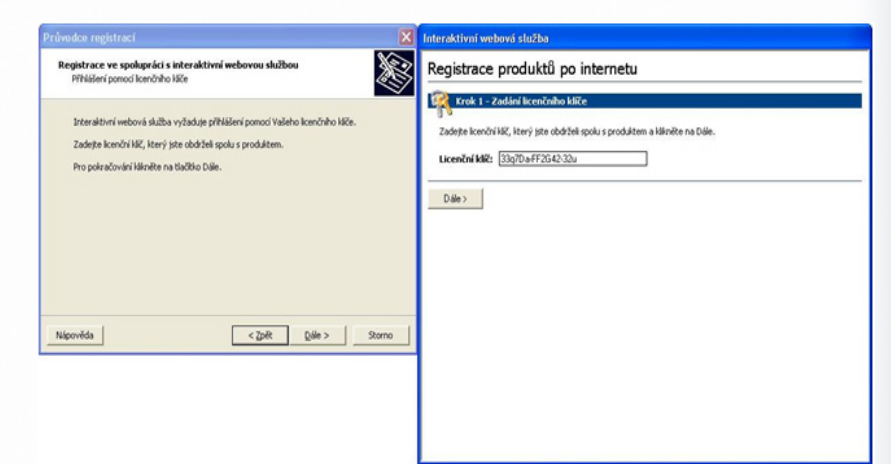

Upozorňujeme, že Licenční klíč může obsahovat i znaky jako \$, #, \*, /, %. Klíč může rovněž obsahovat symbol dvojtečky ":". Je-li dvojtečka na konci klíče, musíte ji opsat také (příklad: FKcY\*F-Y9#X81-31r:)

Pokud provádíte odregistraci či pokračování v nedokončené registraci, je v okně interaktivní webové služby automaticky vyplněn Licenční klíč. Tento klíč se neshoduje s tím, který jste obdrželi s produktem, ale přesto není zapotřebí jej přepisovat či mazat. Jakmile je klíč doplněn v okně interaktivní webové služby, můžete v kterémkoli z obou oken klepnout na tlačítko **Dále**. Díky zmíněné provázanosti obou oken dojde vždy k synchronizaci kroků. Po stisku tlačítka **Zpět** v okně Průvodce je interaktivní webová služba ukončena a opět zobrazen krok výběru a nastavení způsobu registrace.

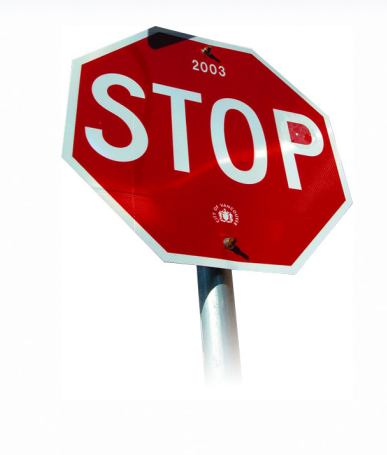

### Stažení licenčních souborů

V následujícím kroku jste již na základě zadaného Licenčního klíče přihlášeni k interaktivní webové službě a zobrazen je přehled zakoupených licencí, které jsou vám na licenčním serveru k dispozici. V záhlaví stránky jste informováni o skutečnosti, na koho jsou licence zakoupeny a zároveň o svém zákaznickém čísle (ID). První tabulka přináší informace o licencích, které se váží na zadaný licenční klíč a druhá tabulka obsahuje případný seznam zbývajících licencí k dalším produktům, případně k jiným licenčním klíčům.

V tabulce Licenčních souborů příslušných zadanému klíči nyní klepněte na **hypertextový odkaz** u požadovaných tématických okruhů. Dojde k vyvolání dialogu internetového prohlížeče pro uložení souboru na váš pevný disk.Vyberte libovolné umístění a ponechte soubor **uložit**.

Před přikročením k následujícímu kroku Průvodce registrací je zapotřebí provést umístění uloženého **Licenčního souboru** k produktu.

| růvodce registrací                                                                                                    | M Interaktivní webová služba                                                                                                    |
|----------------------------------------------------------------------------------------------------|----------------------------------------------------------------------------------------------------|
| Registrace ve spolupráci s interaktivní webovou službou                                                                                                    | Registrace produktů po internetu                                                                                                    |
| Scapera scencrach soubord                                                                                                    | Zikaank: ATLAS consulting spol. s n.o. (10: 4                                                                                                    |
| Pro registraci nebo odregistraci produktu je nutné sklimout na Viál počkať komční<br>soubory, které doskný krivňakou statu v dá hrite počkačku pise u zaisoupi.<br>Prosto doskoh na stvience stálby sklimite počkačované komční soubory a klimite na<br>tiskálba Uniteli komční soubory k dopadci nebo droste provist jen odregistraci<br>součásť, lišenite romou na tiskôlao Dale.<br>Umistit soubory k produktu<br>Nisponička < <u>zpri</u> (bile > Somo | York 2 - Stådend kenninks souboord           Virk kan bereine bestander og souboord og ståder og souboord og souboord og soub |

Za tímto účelem se v okně Průvodce nachází tlačítko **Umístit soubory k produktu**, po jehož stisknutí je vyvoláno okno pro výběr souborů. Vyberte tedy nejprve umístění, kam byl soubor uložen, následně označte přímo daný Licenční soubor a klepněte na tlačítko **Otevřít**.

O úspěšnosti načtení souboru jste informováni hlášením. Nyní je možné v libovolném z obou oken klepnout na tlačítko **Dále.** 

# Zadání registračních/odregistračních klíčů

Další krok registrace přináší v okně Průvodce volbu registrovaných součástí. V seznamu jsou zobrazeny pouze ty součásti, pro které jste v předchozím kroku umístili Licenční soubory k produktu, a které jsou součástí produktu **DAŇOVÁ JUDIKATURA**. V tuto chvíli postačí pouze označit zatržítkem součást ze seznamu a v okně Průvodce registrací následně klepnout na tlačítko **Dále**.

V tomto kroku nesmí být použito tlačítko *Dále* v okně webové služby. Při jeho použití dojde k chybovému stavu a nebude možné v registraci pokračovat dále.

Ihned po klepnutí na tlačítko **Dále** jsou v okně Průvodce zobrazeny registrační klíče, které jsou automaticky přeneseny do čekajícího okna webové služby. Ověřte pouze pohledem, zda jsou registrační klíče na obou stranách shodné. V tuto chvíli postačí klepnout na tlačítko **Dále** již v kterémkoli z obou oken. Pokud je s oknem webové služby pracováno v externím prohlížeči, je potřeba kódy přenést ručně pomocí schránky Windows.

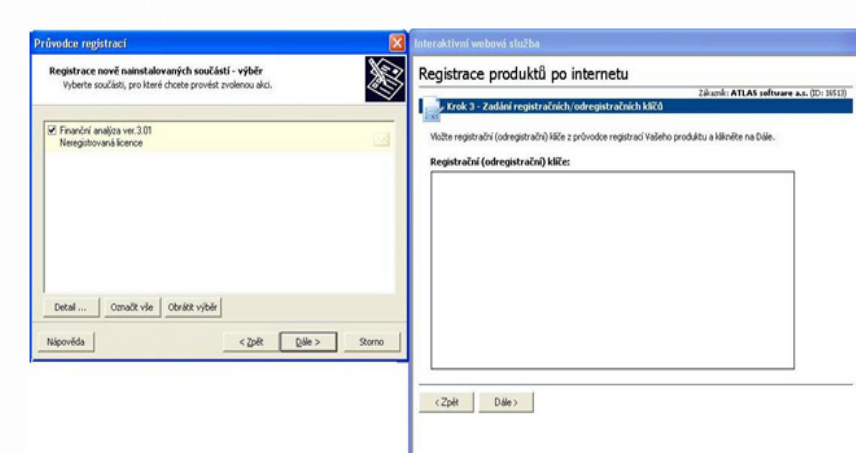

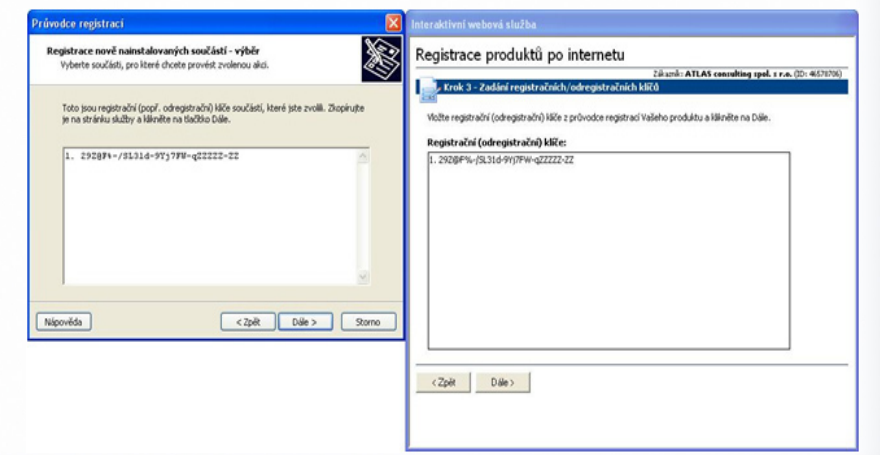

# Převzetí potvrzovacích klíčů

V kroku následujícím je v okně webové služby na základě registračního klíče vygenerován klíč potvrzovací a opět automaticky přenesen do okna Průvodce registrací. Shodují-li se klíče v obou oknech, může být registrace dokončena po klepnutí na tlačítko **Dále**. Podobně, jako v kroku předchozím, je-li využíváno externího okna prohlížeče, musí být potvrzovací klíč přenesen ručně.

| Průvodce registraci 🛛 🕅                                                                                                    | Interaktivní webová služba                                                                                                    |
|----------------------------------------------------------------------------------------------------|----------------------------------------------------------------------------------------------------|
| Registrace nově nainstalovaných součástí - výběr<br>Vyberte součísti, pro iteré choete provést zvolenou akci.                         | Registrace produktů po internetu<br>Zělazů: ATLAS consulting spel. s r.o. (D): 4078                                                                                 |
| Zde skopinujte potvrzovad kliće pro registraci (popř. odregistraci) součásti ze stránky<br>webové skužby a klikněte na tlačitko Dále. | Frank 4 - Převzetě potvrzovacích kličů<br>Žiapinyte potvrzovací likle, vložte je do průvodce registrací Vašeho produktu a lišinište na Dále.<br>Potvrzovací kližet: |
| 1. 294122-2970/J-0/3422-22                                                                                                    | 1. 2011 22:2007CA-0/922-22                                                                                                    |
| Nápověda C2pik Dále > Storno                                                                                                    |                                                                                                    |
|                                                                                                    | <zpłt dale=""></zpłt>                                                                                                    |

# Dokončení registrace

V případě, je-li webová služba otevřena v interním okně průvodce registrací, je nyní okno služby uzavřeno a zobrazen výsledek dokončení registrace. Pokud bylo pracováno v externím okně prohlížeče, pak je navíc zobrazena stránka s informací o dokončení průběhu registrace či odregistrace.

| Licenčni Server - Dokončeni - Microsoft Internet Explorer                                                                                                    |                                                       |
|----------------------------------------------------------------------------------------------------|-------------------------------------------------------|
| Soubor Úprgvy Zobrazit Oblibené Nástroje Nápověda                                                                                                    |                                                       |
| 🔇 zpit - 🕤 - 🖹 😫 🏠 🔎 Hiedat 📩 Oblibené 🧭 🗯                                                                                                    | 3. 🕹                                                  |
| Agresa 🐑 http://registrace.atlascon.cz/                                                                                                    | 💌 🔁 Přejk                                             |
| Registrace produktů po internetu                                                                                                    |                                                       |
|                                                                                                    | Zákaznů: ATLAS consulting spol. s r.o. (ID: 46578706) |
| Dokončení průvodce                                                                                                    |                                                       |
| Bishopřejemel Úspěšně jste dokončili registraci (odregistraci) Vašeho produktu.                                                                                      |                                                       |
| Blahopřejemel Úspěšně jste dokončil registraci (odregistraci) Vašeho produktu.<br>Klikněte na Dokončit pro správné ukončení průvodce nebo na žpět pro návrat na přeh | led Yašich licenčnich souborū.                        |

# 3.6 Registrace e-mailem

Pokud tedy nastala situace, kdy jste připojeni k internetu, ovšem váš poskytovatel připojení blokuje komunikaci pomocí portu 4061, nemáte možnost využít komunikace na protokolu http nebo je správcem sítě zamezeno stahování souborů z internetu, je zapotřebí provést registraci **e-mailem**. Předtím, než budete moci tuto registraci provést, je nezbytné kontaktovat **Linku zákaznické podpory** (nejlépe e-mailem), odkud vám na základě vašeho **Licenčního klíče**, který jste obdrželi zároveň s produktem, bude zaslán **Licenční soubor**, nezbytný pro provedení e-mailové registrace.

Pro rychlé vyřízení vašeho požadavku na zaslání Licenčních souborů musí email obsahovat konkrétní **Licenční klíč**, pro nějž chcete registraci provádět. E-mailová adresa Linky zákaznické podpory je **podpora@ atlasconsulting.cz.** 

### Nastavení registrace

Jakmile máte licenční **\*.ALF** soubor uložený na svém pevném disku, můžete začít s e-mailovou registrací. V nastavení způsobu registrace zvolte e-mailem a následně vyberte, zda je vaše instalace **lokální**, nebo **síťová**. Dále se zde nabízí volba, zda má být e-mail s registračními kódy vygenerován přímo do okna vašeho výchozího poštovního klienta (některými klienty není podporováno), nebo má být jen zobrazeno okno s textem, který pak sami zkopírujete a odešlete.

Pokud jste vybrali instalaci lokální, musí být v poli **Umístění Vaší licence a registrace** uvedena cesta do složky System v instalačním adresáři produktu **DAŇOVÁ JUDIKATURA** (standardně "C:\Program Files\ATLAS consulting DAŇOVÁ JUDIKATURA"). Není-li tato cesta zvolena, případně není správná, můžete ji vybrat po stisku tlačítka …

V případě, že byl vybrán typ instalace síťová, musí být v části

Pro rychlé vyřízení vašeho požadavku na zaslání Licenčních souborů musí e-mail obsahovat konkrétní Licenční klíč, pro nějž chcete registraci provádět. E-mailová adresa Linky zákaznické podpory je podpora@ atlasconsulting.cz

| Zadejte parametry potrebne pr | o provedeni zvolene akce.                          |  |
|-------------------------------|----------------------------------------------------|--|
| Způsob registrace:            | E-mail - odesílání zpráv                           |  |
| 🔿 přímým spojením (http)      | Otevřit okno výchozího poštovního klienta          |  |
| O přímým spojením (tcp/ip)    | C Jen zobrazit text - odeslání libovolným způsobem |  |
| webová služba                 |                                                    |  |
| e-mailem                      |                                                    |  |
| C telefonicky                 |                                                    |  |
| Typ instalace:                | Umístění Vaší licence a registrace:                |  |
| Iokální                       | Složka s licenčními a registračními soubory:       |  |
| 🔿 síťová                      | C:\Program Files\Atlas consulting\DanovaJudikatu   |  |
|                               | Načist soubory pro offline registraci              |  |

**Umístění Vaší licence a registrace** uveden namísto cesty název počítače, kde byla provedena instalace Registračního serveru a v poli **Port** číslo **4060**. Bližší popis naleznete v kapitole 3.3.

Nyní je zapotřebí klepnout na tlačítko **Načíst soubory pro offline registraci.** Zobrazí se okno, v němž budete moci vybrat umístění, kam jste uložili **Licenční soubor \*.ALF** z e-mailu, který vám byl Linkou zákaznické podpory odeslán. Po vybrání Licenčního souboru stiskněte tlačítko **Otevřít**. Průvodce registrací vás informuje o skutečnosti, že licenční soubory byly úspěšně načteny.

Po potvrzení hlášení, stisknutím tlačítka **OK**, můžete v Průvodci registrací klepnout na tlačítko **Dále**. Chcete-li odložit registraci na později, ukončíte Průvodce stiskem tlačítka **Storno**.

# Volba registrované součásti

Volba součástí registrace probíhá shodně, jako v případě registrace internetem, uvedené v kapitole 3.3.

# Odeslání e-mailu s registračními kódy

V tuto chvíli je nezbytné provést odeslání registračních kódů k ověření prováděné registrace. Nejprve může být zobrazeno okno s možností výběru profilu vašeho poštovního klienta. Automaticky je nastaven výchozí profil, který potvrďte. Následně dojde k otevření vašeho poštovního klienta a automaticky bude vytvořena nová e-mailová zpráva k odeslání na adresu **registrace@atlasconsulting.cz**. Nyní je zapotřebí zprávu odeslat a vyčkat odpovědi, která bude obsahovat **potvrzovací kód**.

Do chvíle, než obdržíte zpátky e-mailovou zprávu s potvrzovacím kódem, musí zůstat průvodce registrací otevřen, proto jej, prosím, neukončujte! Standardní doba vyřízení vaší registrace je 5-10 minut. Kódy nezasílejte opakovaně!

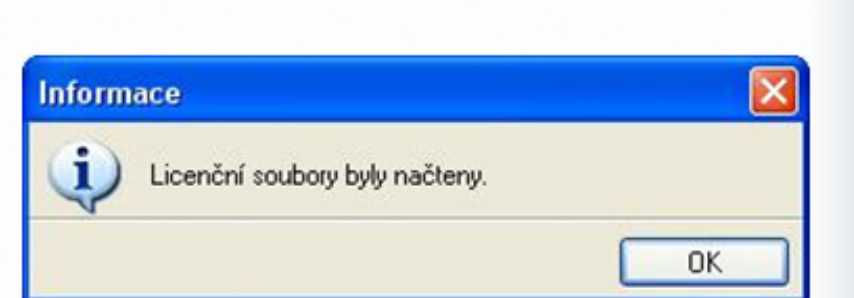

| Registrace              | e/odregistrace produktu - Zpráva (Prostý Text)                               |            |  |  |  |  |
|-------------------------|------------------------------------------------------------------------------|------------|--|--|--|--|
| i Soubor Úpr            | r <u>avy Z</u> obrazit Vložit Eormát <u>N</u> ástroje Akce Nápo <u>v</u> ěda |            |  |  |  |  |
| Odeslat                 | Účty 🕶 🛃 🍰   🐰 🗈 🛝 逸 🖉   🛄 🌡 / 😼 📍 🖡   🖤   🖻 Možnos                          | ti   🕜 🍟 🝟 |  |  |  |  |
| 1                       |                                                                              |            |  |  |  |  |
| Zpráva nebyla odeslána. |                                                                              |            |  |  |  |  |
| Kom <u>u</u>            | registrace@atlasconsulting.cz                                                |            |  |  |  |  |
| Kopi <u>e</u>           |                                                                              |            |  |  |  |  |
| Skrytá                  |                                                                              |            |  |  |  |  |
| Předmět:                | Registrace/odregistrace produktu                                             |            |  |  |  |  |
| Dobrý de                | n,                                                                           | ~          |  |  |  |  |
| zasílám                 | kódy k registraci/odregistraci produktu :                                    |            |  |  |  |  |
| 1. 22785                | M-GT9322-9GX775-V22222-22                                                    |            |  |  |  |  |
|                         |                                                                              |            |  |  |  |  |
|                         |                                                                              |            |  |  |  |  |
|                         |                                                                              |            |  |  |  |  |
|                         |                                                                              | ~          |  |  |  |  |

Jakmile jste obdrželi e-mailovou odpověď, zkopírujte celé řádky s potvrzovacími kódy, včetně pořadových čísel, do schránky a následně je vložte do okna Průvodce registrací. Je-li potvrzovací kód vložen do okna Průvodce registrací, můžete klepnout na tlačítko **OK**, čímž dojde k provedení registrace zvolené součásti. Klepnutím na tlačítko **Storno** registraci ukončíte a celý předcházející proces (včetně odeslání registračního kódu) bude nezbytné provést později.

V případě, kdy z jakéhokoli důvodu není registrace dokončena, ale již byl odeslán registrační kód, je nezbytné o nedokončení registrace informovat Linku zákaznické podpory.

# Dokončení registrace

Tímto je e-mailová registrace produktu **DAŇOVÁ JUDIKATURA** úspěšně dokončena a podobně, jako v případě ostatních typů registrace, jste o této skutečnosti informováni Průvodcem. Po klepnutí na tlačítko **Dokončit** je Průvodce registrací uzavřen a systém **DAŇOVÁ JUDIKATU-RA** připraven k použití.

# 3.7 Telefonická registrace

Pokud nedisponujete ve vaší společnosti připojením k internetu, je tady pro vás možnost registrace produktu pomocí telefonu. Předtím, než budete tuto registraci moci provést, je zapotřebí kontaktovat Linku zákaznické podpory a na základě vašeho Licenčního klíče, který jste obdrželi zároveň s produktem, vám bude alternativním způsobem (poštou, atp.) odeslán Licenční soubor, který je pro registraci nezbytný.

### Nastavení registrace

Pro možnost registrace po telefonu je nutné v nastavení Průvodce registrací zvolit způsob registrace telefonicky. Poté vyberte, zda se jedná

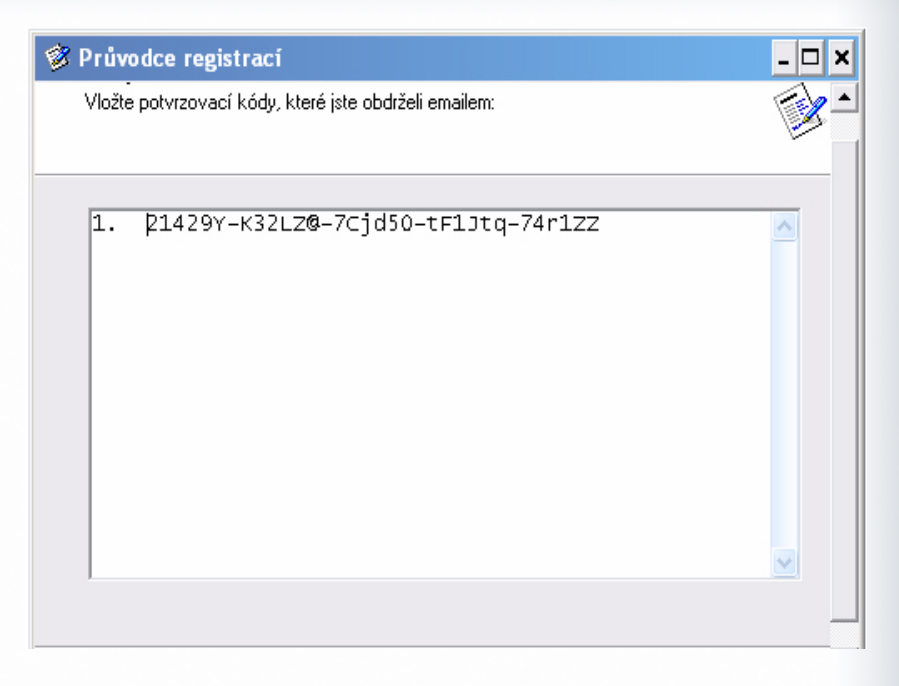

o instalaci lokální či síťovou. Pole pro **jméno licenčního serveru** je v případě telefonické registrace **neaktivní**.

V případě, že jste vybrali instalaci lokální, musí být v poli **Umístění Vaší licence a registrace** uvedena cesta do složky System v instalačním adresáři programu (standardně "C:\Program Files\ATLAS consulting\DAŇOVÁ JUDIKATURA"). Pokud tato cesta není zvolena, případně není správná, můžete ji vybrat po stisku tlačítka

Jestliže byl vybrán typ instalace **síťová**, musí být v části **Umístění Vaší licence a registrace** uveden namísto cesty název počítače, kde je provozována služba Registrační server a v poli **Port** číslo **4060**. Bližší popis naleznete v kapitole 3.3.

Nyní je zapotřebí klepnout na tlačítko **Načíst** soubory pro offline registraci. Zobrazí se okno, v němž budete moci vybrat umístění, kam jste uložili **Licenční soubor \*.ALF,** který vám byl **Linkou zákaznické podpory** zaslán vámi zvoleným způsobem. Je-li Licenční soubor vybrán, stiskněte tlačítko **Otevřít.** Průvodce vás informuje o skutečnosti, že Licenční soubor byl úspěšně načten (shodně, jako v předchozí kapitole). Po potvrzení hlášení, stisknutím tlačítka **OK**, můžete v Průvodci registrací klepnout na tlačítko **Dále**.

### Volba registrované součásti

Volba součástí registrace probíhá shodně, jako v případě ostatních typů registrace. Bližší popis naleznete v kapitole 3.3.

# Výměna registračních klíčů

Po potvrzení součástí k registraci Průvodce zobrazí okno, obsahující klíč, skládající se ze čtyř částí. V záhlaví tohoto okna je zobrazena registrovaná součást. Nyní se dostáváte do chvíle, kdy je nezbytné pro další postup kontaktovat Linku telefonických registrací, dostupnou

| Zpüsob registrace:         | E-mail - odesílání zpráv                          |  |  |
|----------------------------|---------------------------------------------------|--|--|
| C přímým spojením (http)   | 🖲 Otevřit okno výchozího poštovního klienta       |  |  |
| O přímým spojením (tcp/ip) | C Jen zobrazit text - odeslání ibovolným způsobem |  |  |
| C webová služba            |                                                   |  |  |
| C e-mailem                 |                                                   |  |  |
| telefonicky                |                                                   |  |  |
| Typ instalace:             | Umístění Vaší licence a registrace:               |  |  |
| Iokální                    | Složka s licenčními a registračními soubory:      |  |  |
| C síťová                   | C:\Program Files\Atlas consulting\DanovaJudikatu  |  |  |

| Daňová judikatura                        |                                                        |   |          |  |
|------------------------------------------|--------------------------------------------------------|---|----------|--|
| <b>Registrac</b><br>Sdělte o             | <b>e</b><br>bsluze tento klíč:                         | 1 | <b>X</b> |  |
| Část 1:<br>Část 2:<br>Část 3:<br>Část 4: | 21Z@FG-qrP33k <br>DY3j7F-wqF5JK<br>tE/qqF-Grr1ZZ<br>ZZ |   |          |  |
|                                          |                                                        |   | :        |  |

# na telefonním čísle 596 617 148.

Tento klíč je zapotřebí nahlásit **PŘESNĚ**, tedy s rozlišením velkých i malých písmen a také včetně symbolů, operátorovi Linky telefonických registrací. Jakmile je klíč nadiktován a pracovníkem potvrzena jeho správnost, můžete toto okno potvrdit klepnutím na tlačítko **OK**.

Tímto dojde k uzavření okna s vaším klíčem a namísto něj je zobrazeno okno nové, se čtyřmi prázdnými řádky, do nichž je nutno doplnit registrační klíč, který vám telefonicky nadiktuje zmíněný pracovník Linky telefonických registrací. Doplňování registračního klíče je zapotřebí věnovat zvýšenou pozornost. Jsou-li vyplněny všechny části registračního klíče, můžete jej potvrdit stiskem tlačítka **OK**.

# Daňová judikatura Image: Construction of the second second se

### Dokončení registrace

Pokud byly části registračního klíče správně zadány, je nyní registrace produktu kompletní a o úspěšnosti procesu jste informováni v posledním kroku Průvodce. Došlo-li při zadávání některé z částí registračního klíče k chybě, je v okně dokončení registrace zobrazena tato skutečnost a celý proces výměny klíče bude zapotřebí provést znovu. Klepnutím na tlačítko **Dokončit** Průvodce uzavřete.

# 4. Aktualizace a odinstalace

# 4.1 Aktualizace produktu

Aktualizace produktu **DAŇOVÁ JUDIKATURA** je totožná s jeho instalací, proto v případě nejasností postupujte dle pokynů uvedených v kapitole 2.2. Vždy po roce ode dne registrace modulu nebo při změně prvního (hlavního) čísla verze je navíc vyžadována přeregistrace.

Pokud provádíte síťovou aktualizaci, doporučujeme tuto provádět přímo na serveru, případně na stanici, kde je nainstalována služba Registrační server. Pokud chcete aktualizaci provést z klientské stanice, je zapotřebí v Průvodci instalací vybrat typ instalace Lokální instalace, aby nedošlo k nechtěné instalaci Registračního serveru na dané stanici.

### 4.2 Odinstalace aplikace

Před prováděním jakékoli manipulace s produktem **DAŇOVÁ JUDIKATURA** je nezbytné mít na paměti, že vaše licence je v současnosti přemístěna z Licenčního serveru do stávající instalace programu a pouhé odstranění nebo zkopírování produktu by mělo za následek nenávratnou ztrátu této licence. Proto, máte-li v plánu přemístění produktu na jiný počítač, výměnu pevného disku nebo přeinstalaci operačního systému, proveďte vždy nejprve odregistraci vaší licence.

Při odregistraci produktu dojde k navrácení vaší licence zpět na Licenční server společnosti ATLAS consulting, a proto podobně, jako tomu bylo v případě registrace, bude nyní zapotřebí buďto připojení k síti Internet nebo telefonický kontakt s Linkou telefonických registrací. Pro odregistraci produktu není zapotřebí instalačního CD ani Licenčního klíče. Odregistrace je prováděna prostřednictvím **Průvodce registrací**.

Jakmile je otevřen Průvodce registrací, čeká vás po volbě jazyka výběr akce, kde je nyní zapotřebí vybrat **Další akce / Odregistrace** 

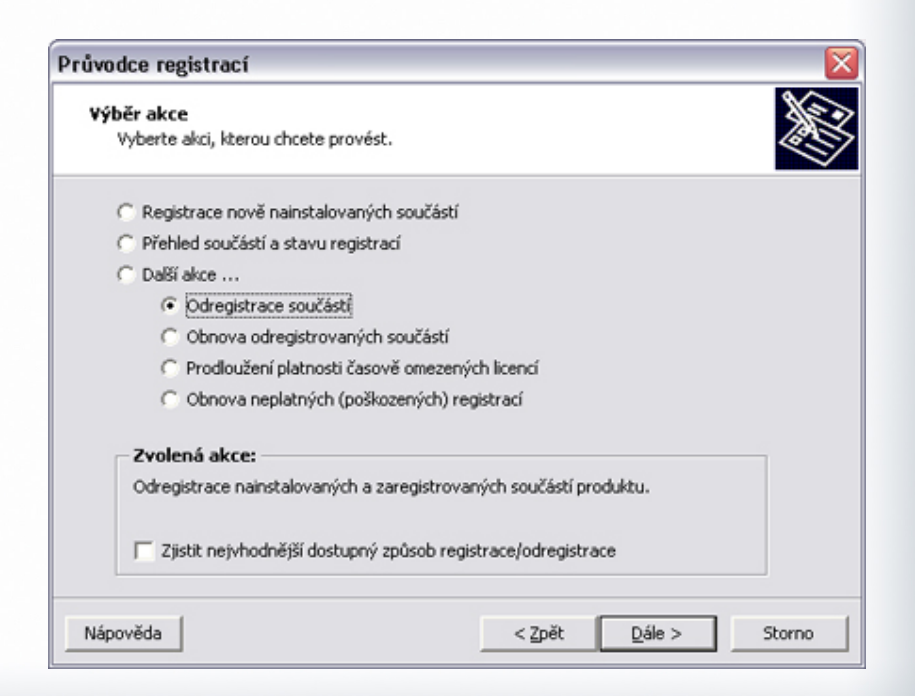

**součástí.** Počátek procesu je totožný, jako v případě registrace, kdy volíte, jakým způsobem bude odregistrace provedena. Pokud si nejste při výběru metody jisti, doporučujeme nechat Průvodce zjistit nejvhodnější způsob odregistrace.

V následujícím kroku nastavení odregistrace vás žádná zásadní volba nečeká, jelikož je automaticky zvolen takový způsob odregistrace, jakým byla provedena registrace, případně nejvhodnější způsob, nalezený Průvodcem. Pokud je produkt **DAŇOVÁ JUDIKATURA** před provedením odregistrace plně funkční, není zapotřebí věnovat pozornost ani nastavení parametrů síťové či lokální instalace.

Po klepnutí na tlačítko **Dále** v okně nastavení odregistrace je zobrazen seznam a v něm vaše registrovaná licence. Aby došlo k odregistraci, je nezbytné v seznamu označit vaši licenci zatržítkem. Je zapotřebí mít na paměti, že **odregistrovat je možné pouze platnou registraci**. Pokud je tedy vaše licence například poškozená, využijte možnost obnovy neplatných a poškozených registrací, viz kapitola 3.2.

Pokud chcete získat před odregistrací bližší informace o zobrazené licenci, můžete použít tlačítko **Detail**. Jakmile je modul označen k odregistraci, můžete proces zahájit stiskem tlačítka **Dále**.

V tuto chvíli opět záleží na zvoleném způsobu odregistrace v kroku **Nastavení**. V případě zvoleného přímého spojení proběhne proces zcela automaticky bez jakéhokoli dalšího zásahu. Pokud byla zvolena odregistrace e-mailem nebo telefonicky, bude opět zapotřebí provedení kódové výměny stejným způsobem, jako v průběhu registrace.

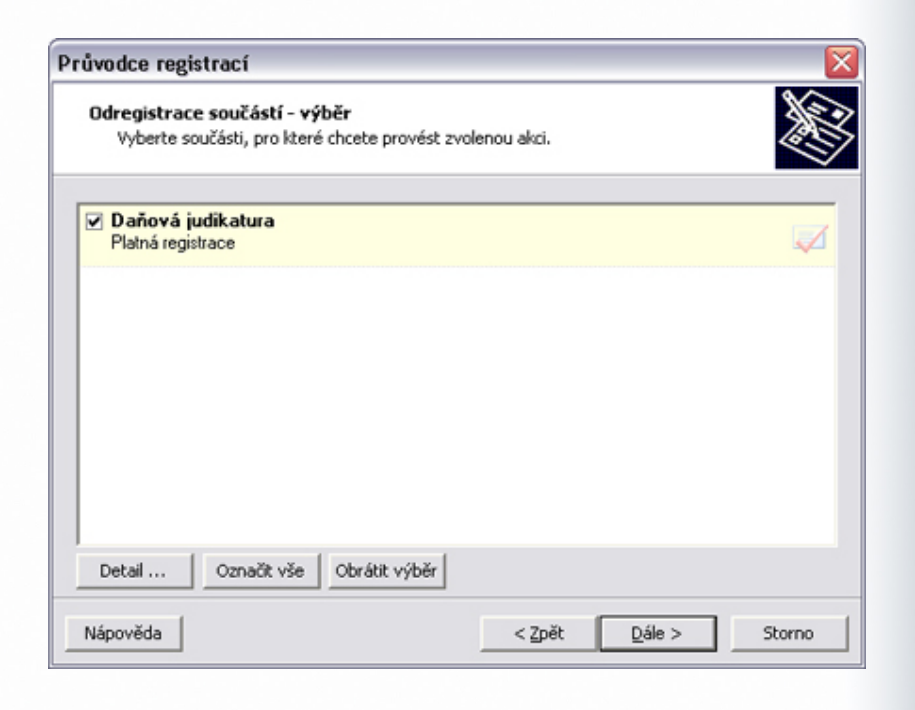

Nyní je odregistrace úspěšně dokončena, o čemž jste informováni v posledním kroku Průvodce. Po klepnutí na tlačítko **Dokončit** je Průvodce uzavřen a s odregistrovaným produktem již není možné pracovat. V tuto chvíli se vaše licence již opět bezpečně nachází na Licenčním serveru a produkt **DAŇOVÁ JUDIKATURA** je možné z počítače odstranit všemi běžnými způsoby, například pomocí zástupce **Odinstalovat** produkt **DAŇOVÁ JUDIKATURA** v programové skupině **DAŇOVÁ JUDIKATU-RA**, případně prostřednictvím systémového nástroje Přidat nebo odebrat programy.

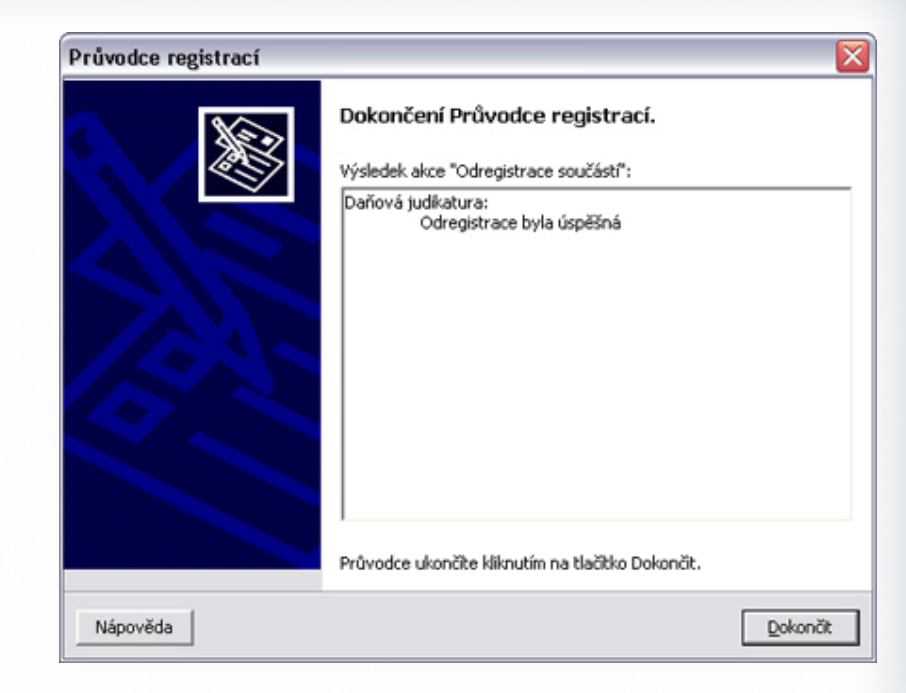

# Důležité upozornění!

Ať už registrujete přímým spojením, webovou službou, e-mailem či telefonicky, je zapotřebí mít na paměti, že nyní jsou vaše licence přemístěny z Licenčního serveru do stávající instalace produktu, a proto není možné adresář programu mazat, přejmenovávat nebo s instalací jakkoli manipulovat. Každá ze zmíněných operací má za následek nevratné poškození vašich stávajících licencí a následnou nefunkčnost produktu. Před jakoukoli manipulací s instalací systému DAŇOVÁ JUDIKATURA je vždy nezbytné provést odregistraci produktu!

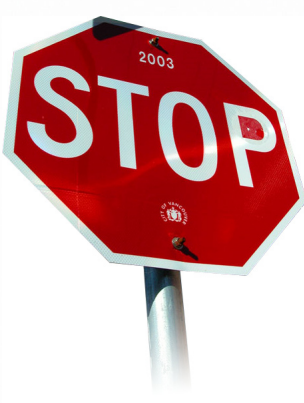